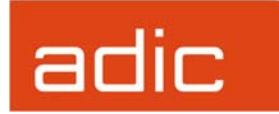

# **Scalar® Distributed Library Controller**

# **Installation Guide**

Document Number: 6-00659-01

Version 2.4

#### **Copyright Notice**

© 2003 ADIC<sup>®</sup>

The information contained in this document is subject to change without notice.

This document contains proprietary information which is protected by copyright. All rights are reserved. No part of this document may be photocopied, reproduced, or translated to another language without prior written consent of ADIC.

ADIC shall not be liable for errors contained herein or for incidental or consequential damages (including lost profits) in connection with the furnishing, performance or use of this material whether based on warranty, contract, or other legal theory.

All trademarks are the property of their respective owners.

#### Copyright Notice (Europe)

© 2003 ADIC Еигоре<sup>тм</sup>

All rights reserved. No part of this document may be copied or reproduced in any form or by any means, without prior written permission of ADIC Europe, ZAC des Basses Auges, 1, rue Alfred de Vigny, 78112 - Fourqueux, FRANCE.

ADIC Europe assumes no responsibility for any errors that may appear in this document, and retains the right to make changes to these specifications and descriptions at any time, without notice.

This publication may describe designs for which patents are pending, or have been granted. By publishing this information, ADIC Europe conveys no license under any patent or any other right.

ADIC Europe makes no representation or warranty with respect to the contents of this document and specifically disclaims any implied warranties of merchantability or fitness for any particular purpose. Further, ADIC Europe reserves the right to revise or change this publication without obligation on the part of ADIC Europe to notify any person or organization of such revision of change.

Every effort has been made to acknowledge trademarks and their owners. Trademarked names are used solely for identification or exemplary purposes, any omission is unintentional.

ADIC is a registered trademark and ADIC Europe is a trademark of Advanced Digital Information Corporation.

| ADIC USA              | ADIC Europe             | ADIC Germany Beteiligungs GmbH, KG |
|-----------------------|-------------------------|------------------------------------|
| Tel.: +1-303-705-3900 | ZAC des Basses Auges    | Eschenstrasse 3                    |
| Fax: +1-303-792-2465  | 1, rue Alfred de Vigny  | D-89558 Boehmenkirch, Germany      |
| ATAC: 1-800-827-3822  | 78112 Fourqueux, France | Tel:+00.800.9999.3822              |
| www.adic.com          | Tel.: +33.1.3087.5300   |                                    |
|                       | Fax: +33.1.3087.5301    |                                    |

Published: May 10, 2003

Printed in the USA

ADIC CORPORATE • 11431 WILLOWS ROAD, NE • REDMOND, WASHINGTON, USA • 1-800-336-1233 ADIC • 8560 UPLAND DRIVE • ENGLEWOOD, COLORADO, USA • 1-800-827-3822 ADIC • 10 BROWN ROAD • ITHACA, NEW YORK, USA • 1-607-241-4800

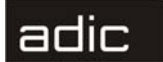

iii

#### Advanced Digital Information Corporation Software Licenses Agreement

This Software License is entered into and effective as of this \_\_\_\_\_, day of \_\_\_\_\_\_ 2003 ("Effective Date"), by and between:

| and                          |                             |
|------------------------------|-----------------------------|
| Advanced Digital Information | Company:                    |
| Corporation                  |                             |
| PO Box 97057                 | Located at:                 |
| Redmond, WA 98073-9757       |                             |
| (Referred to as "ADIC")      |                             |
|                              |                             |
|                              |                             |
|                              |                             |
|                              | (Referred to as "Licensee") |

This License sets forth the terms and conditions under which ADIC agrees to grant and Licensee agrees to accept a license to use certain of ADIC's proprietary software and related documentation. Any software programs or related materials provided to Licensee by ADIC will be subject to the terms and conditions of this License.

#### 1. Definitions

"<u>Designated Computer(s)</u>" means that computer equipment, identified to ADIC in Exhibit A by serial number, upon which the Software is installed.

"<u>Documentation</u>" means ADIC provided materials related to the Software, including, but not limited to operator and user manuals, training materials, guides, listings, specifications, or other written documentation.

"<u>*Release*</u>" means a modification to the Software that does not change ADIC's base version number, but may add functionality. New Releases are provided to the Licensee at no charge when Licensee maintains a current Software Maintenance Agreement with ADIC.

6-00659-01

"<u>Software</u>" means only the current version of those software products specified in Exhibit A hereto, in object code form only, and the Documentation provided by ADIC in connection therewith or any portions thereof, and any subsequent Releases.

"*Upgrade*" means a modification to the Software that adds significant features and/or functionality and causes a change in ADIC's base version number. Upgrades may have a new initial License fee or upgrade charge associated with it.

#### 2. Software License.

adic

- a <u>License</u>. In consideration of Licensee's full payment of the License fees and subject to the terms and conditions of this License, ADIC hereby grants to Licensee a personal, non-exclusive, non-transferable license to use and copy the Software. A separate license is required for use of each Software program on each Designated Computer.
- b <u>Use</u>. Licensee is authorized hereby to use the Software on the Designated Computer(s) only, or on backup equipment if the Designated Computer is inoperative until such time as the Designated Computer is restored to operation and processing on the back-up equipment is completed. This grant is specifically limited to use by the Licensee for normal, customary internal data processing, and specifically excludes Licensee's time-sharing or the rental of the Software or use of the Software in the development or marketing of a competitive or compatible product. No right to use, print, copy or display the Software or Documentation, in whole or in part, is granted hereby except as expressly provided in this License.
- c <u>*Copying*</u>. Licensee may make one (1) copy of the Software in a non-printed, machine-readable form for archival and back-up purposes only. In order to protect ADIC's trade secret and copyrights in the Software, Licensee agrees to reproduce and incorporate Licensee's trade secret or copyright notice in any copy or partial copy, and will maintain appropriate records of the location of such copy.

6-00659-01

iv

٧

- d <u>*Transfer Rights.*</u> The Software will be installed initially on Licensee's Designated Computer(s) set forth in Exhibit A. Licensee may thereafter transfer the Software to another one of its computers of the same machine architecture, provided that the Software is installed on one (1) Designated Computer at a time, b) is covered under a current maintenance support plan with ADIC, and c) provides ADIC with written notice thirty (30) days prior to the transfer. If Licensee transfers the Software to a machine of a different architecture, Licensee may be subject to a transfer fee.
- e <u>US Government Rights</u>. If the Licensee is the United States government, Licensee understands and agrees that ADIC Software and documentation are provided as "Commercial Items" as defined at 48 CFR 2.101 and are being licensed to U.S. Government end users consistent with 48 CFR 12.212.
- **3. Price and Payment.** Licensee will make payment to ADIC for the Software license pursuant to those fees set forth in agreement of the parties. The Licensee must pay any such fees within thirty (30) days of the date of ADIC's invoice.

#### 4. Software Ownership and Protection

- a <u>ADIC's Warranty</u>. ADIC warrants that it is the owner of the Software and all portions thereof, except for any embedded third party software for which ADIC holds a license that is not inconsistent with the license granted under this agreement, and that it has the right to modify the Software and to grant this License for its use.
- b <u>*Title to Software*</u>. The Software and all copies thereof (except for any embedded third party software) are proprietary to ADIC and title thereto remains in ADIC. All applicable rights to patents, copyrights, trademarks, trade secrets or other proprietary rights in the Software and any modifications made at Licensee's request are and will remain in ADIC.
- c <u>Restrictions</u>. Licensee will not itself or permit others to:

6-00659-01

## adic

- i. sell, sublicense, transfer, publish, disclose, display, provide access via a network or otherwise make or allow available the Software or any copy thereof, in any form whatsoever, to others;
- remove, obscure, or alter any copyright, trade secret, trademark, patent or other proprietary rights notice affixed to or displayed on the Software or Documentation or affixed to or printed on any of its factory packaging;
- iii. modify, merge with other programs or translate any portion of the Software into any other assembly or foreign language; and
- iv. reverse-assemble, reverse-compile or attempt to derive a source code equivalent of the Software.
- d <u>*Protections*</u>. Licensee agrees to secure and protect the Software, the Documentation and copies thereof in a manner consistent with ADIC's rights therein and to take appropriate action to satisfy its obligations in this Article by instruction or agreement with its employees, agents, subcontractors or others who are permitted access to the Software. All programs or copies developed by or for the Licensee in violation of this License, including translations, compilations, partial copies with modifications and up-dated works, are the property of ADIC.
- e <u>*Responsibility*</u>. Licensee has sole responsibility for use of the program and any information entered, used, or stored thereon. This responsibility includes protection of data from modification, destruction, or disclosure, and for the accuracy and integrity of the results from improper use. ADIC assumes no responsibility for Licensee's negligence or failure to protect data from modification, destruction, or disclosure.
- **5. Installation.** Licensee will, at its own expense, ensure that the installation site conforms to the requirements of the Software and, at its own expense, prepare and maintain the environmental conditions at the installation site in accordance with the requirements of the relevant

6-00659-01

vi

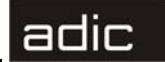

hardware manufacturer. ADIC will be responsible for reasonable support during the initial installation process.

6. Use and Training. Licensee will limit the use of the Software to those individuals who have been appropriately trained. ADIC will make training for the Software available to Licensee pursuant to its standard training procedures. Unless otherwise mutually agreed, any additional training will be provided at ADIC's Englewood, Colorado facility at ADIC's then current rates.

#### 7. Warranty and Warranty Servicing.

- <u>Warranty</u>. ADIC warrants that for a period of ninety (90) days from installation the Software will conform to all substantial operational features in ADIC's current published specifications and will be free of defects which substantially affect performance of the Software. ADIC does not warrant that the Software will meet the Licensee's requirements or that the operation of the Software will be uninterrupted or error free.
- b <u>Compatibility</u>. It is the intent of ADIC to provide Software which is compatible with the current releases of common computer operating systems, however, ADIC does not warrant that the Software is compatible with the current releases of all operating systems, nor that the Software, including any future Releases, will be made compatible with new releases of the operating system within a specified amount of time, or at all. At Licensee's request, ADIC will notify Licensee of the version level of the operating system with which the current version of the Software is intended to be compatible, and the version level of operating systems for which a subsequent release of the Software is intended to be compatible.
- c <u>*Warranty Servicing*</u>. The Licensee must notify ADIC in writing, within ninety (90) days after installation of the Software of Licensee's claim of any defect. If the Software is found defective by ADIC, ADIC's sole obligation under this warranty is for ADIC, at its option, either to correct, in a manner consistent with ADIC's regular support practices, any defect in the Software or to accept the

6-00659-01

vii

return of the Software. Where Software is returned for claims made during the warranty period, Licensee will be provided a full refund for the Software and related products sold under the same Purchase Agreement.

- d <u>*Warranty Exclusions*</u>. This warranty is made void if the Licensee or any other third party makes any modifications to the Software. Licensee will pay ADIC for corrections necessitated by difficulties or defects traceable to Licensee's errors or system changes in accordance with ADIC's then current standard time and material charges.
- e <u>Warranty Disclaimer</u>. EXCEPT FOR THE EXPRESS LIMITED WARRANTY STATED ABOVE, ADIC MAKES NO WARRAN-TIES, EXPRESS OR IMPLIED, FOR THE SOFTWARE, INCLUDING THE WARRANTIES OF MERCHANTABILITY AND FITNESS FOR A PARTICULAR PURPOSE.
- f <u>*Third Party Warranties.*</u> No reseller or distributor of the Software who may have participated in offering, demonstrating, promoting or delivering the Software subject to this License makes any warranty whatsoever. All limitations and exclusions of warranty, disclaimers of warranty, limitations of damages and remedies are as set forth hereinabove and the terms of all portions of this License apply to such reseller or distributor to the full extent applicable to ADIC.
- 8. Maintenance. Maintenance, enhancements and Updates for the Software are not covered under this License. If desired by the Licensee, such services must be provided for under separate agreement.

#### 9. Infringement Indemnification

a ADIC will defend, indemnify, save, and hold Licensee harmless against claims, demands, liability, damages, and judgments which are finally adjudicated, including attorney's fees and court costs arising or resulting directly from any claim, suit or litigation brought against Licensee based on infringement of any U. S. patent or copyright by the Software (except that indemnification does not

6-00659-01

viii

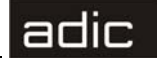

apply to any third party software which may be embedded therein), provided, however, that such indemnity is conditioned upon receipt by ADIC of prompt notification in writing of such claim and that Licensee provides continuing information and reasonable assistance for the defense and settlement of any claim. ADIC will retain attorneys, as deemed necessary, and conduct the defense and settlement of such claim. ADIC may, at its own expense and at its option, either (1) procure for Licensee the right to continue using the Software, or (2) replace the same with non-infringing software, or (3) modify the Software so that it becomes non-infringing provided such modified intellectual property will reasonably meet Licensee's needs.

- b Upon failure of (1), (2) or (3) above, despite the reasonable efforts of ADIC, Licensee may terminate this License only with respect to the Software adversely affected by such action or claim. Upon such termination ADIC will promptly refund to Licensee any License Fees paid and other payments made for the adversely affected Software. ADIC may deduct from the refund a fair market value for usage, which will be a pro rata share of the License charge for the time period used, assuming a three (3) year straight line depreciation with no salvage value.
- c Notwithstanding the foregoing ADIC has no liability if any such claim or suit is based upon or arises out of: 1) alterations of the Software by Licensee or any third party; 2) Licensee's failure to install updated Software provided by ADIC for avoiding such infringement; 3) use of the Software in combination with apparatus or software not furnished by ADIC; 4) use of the Software in a manner for which it was neither designed nor contemplated; 5) third party software embedded in the Software; 6) Software modified by ADIC for Licensee in accordance with Licensee's specifications or requests; or 7) a patent, trademark or copyright in which Licensee or any of its affiliates or subsidiaries has a direct or indirect interest by license or otherwise.

#### 10. Term and Termination.

6-00659-01

ix

### adic

- a <u>*Term*</u>. The term of this License is perpetual, unless terminated by ADIC as provided herein.
- b <u>Termination</u>. This License commences on the Effective Date and will continue in perpetuity unless Licensee fails to comply with any of the material conditions of this License. ADIC may, after allowing Licensee a reasonable time to cure its default, terminate this License upon written notice to the Licensee. Within thirty (30) days after termination of this License, Licensee will certify, in writing, to ADIC, that Licensee has discontinued the use of all Software; and either destroyed or, at ADIC's election, returned to ADIC the original and all copies of the Software and Documentation in any form maintained by Licensee.
- c <u>*Termination for Cause*</u>. A violation of any provision of Paragraph 3. above will be deemed a material breach and the basis for immediate termination of this License.
- d <u>*Termination upon Insolvency*</u>. This License may be terminated by ADIC if the Licensee (i) terminates or indefinitely suspends its business; (ii) becomes subject to any bankruptcy or insolvency proceeding under governmental statute; or (iii) becomes insolvent or becomes subject to direct control by a trustee, receiver or similar authority.
- e <u>Remedies upon Termination</u>. If this License is terminated by ADIC, ADIC will have the right to take immediate possession of the Software, Documentation, and all copies wherever located, without demand or notice. Termination of this License is in addition to and not in lieu of any equitable or legal remedies available to ADIC.
- **11. Notices and Correspondence.** All notices and correspondence sent by one party to the other in all matters will be sent to the addresses listed in the initial paragraph hereof, except as otherwise requested in writing.
- **12. DISCLAIMER AND LIMITATION OF LIABILITY.** THE LIC-ENSEE HAS THE SOLE RESPONSIBILITY FOR THE ADEQUATE
- х

6-00659-01

PROTECTION AND BACK-UP OF ITS DATA USED IN CONNEC-TION WITH THE SOFTWARE. IN NO EVENT WILL ADIC BE LIABLE FOR SPECIAL, INDIRECT, INCIDENTAL OR CONSE-QUENTIAL DAMAGES OR ANY DAMAGES WHATSOEVER RESULTING FROM THE LOSS OF USE, DATA OR PROFITS, RERUN TIME, INACCURATE INPUT OR WORK DELAYS, OR ANY PERSONAL OR PROPERTY DAMAGE ARISING OUT OF OR IN CONNECTION WITH THIS LICENSE OR THE USE, PER-FORMANCE OR NON-PERFORMANCE OF THE SOFTWARE, WHETHER IN ACTION, IN CONTRACT, OR TORT INCLUDING NEGLIGENCE, EVEN IF ADIC KNEW, SHOULD HAVE KNOWN OR HAS BEEN ADVISED OF THE POSSIBILITY OF SUCH DAM-AGES. ADIC'S LIABILITY FOR DAMAGES HEREUNDER WILL IN NO EVENT EXCEED THE AMOUNT OF FEES PAID BY LIC-ENSEE UNDER THIS LICENSE.

#### 13. General.

- a <u>No Assignment</u>. This License is not assignable. None of the Software or Documentation may be sublicensed, assigned, or transferred to any other party without ADIC's prior written consent. Any effort contradictory with this is null and void.
- b <u>*Modification*</u>. This License or any Exhibit hereto can only be modified by a written agreement executed by Licensee and ADIC.
- c <u>Governing Law</u>. The laws of the state of Washington will govern this license. All litigation between the parties, including all applications for injunctive relief, must be conducted before a court of competent jurisdiction within King County, Washington, USA and both parties consent to personal jurisdiction of such court. If any of the provisions of this License are held to be invalid under any applicable statute or law, they are, to that extent, deemed omitted.
- d <u>Enforcement Costs</u>. The party prevailing in any litigation or legal proceeding, including arbitration, arising out of any dispute under this Agreement will be entitled to recover reasonable attorneys' fees and costs from the other party.

6-00659-01

xi

- *Limitations on Actions*. Any action, regardless of form, arising out of the transactions under this License, may not be brought by either party more than one (1) year after the cause of action has accrued, except that an action for nonpayment may be brought within four (4) years after the last payment date.
- 14. Entirety. Licensee acknowledges that it has read this Software License, understands it, and agrees to be bound by its terms and conditions. Further, Licensee agrees that this is the complete and exclusive statement of the agreement between the parties and supersedes all proposals or prior agreements, oral or written and all other communications between the parties relating to the subject matter of this License. Any variance from the terms and conditions of this License or any supplement in any Licensee purchase order or other written notification or agreement will be of no effect.

6-00659-01

xii

# Contents

| About this Guide1                              |
|------------------------------------------------|
| Scalar DLC CD-ROM Contents1                    |
| Scalar DLC System Overview                     |
| Scalar DLC Solutions                           |
| Basic Solution                                 |
| Cluster Solution                               |
| Setting Up the Basic Solution7                 |
| Single-aisle Requirements7                     |
| Dual-aisle Requirements8                       |
| Setup Roadmap9                                 |
| Set Up the PC                                  |
| Set Up the Library10                           |
| Install the Scalar DLC Software                |
| Configure the Logical Library11                |
| Setting Up the Cluster Solution                |
| Single-aisle Requirements                      |
| Dual-aisle Requirements                        |
| Setup Roadmap                                  |
| Set Up the PCs                                 |
| Set Up the Library16                           |
| Install OS and Configure RAID                  |
| Configure the Cluster                          |
| Install the Scalar DLC Software                |
| Configure the Logical Library                  |
| Use Old Database                               |
| Build Client Connections                       |
| Install SCSI/FC Target Cards on a Live Machine |
| Installing the Scalar DLC Software             |
| Solution Checkup                               |
| Software Components                            |
| Internet Information Service (IIS)             |

| Microsoft Internet Explorer              | 45 |
|------------------------------------------|----|
| Java 2 Runtime Environment               | 45 |
| Apache Web Server                        | 45 |
| Microsoft Server Appliance Kit (SAK)     | 46 |
| Microsoft SQL Server Desktop Engine 2000 | 47 |
| MSDE 2000 Service Pack 3                 | 47 |
| Install the Scalar DLC Software          | 48 |
| Installing DAS Client                    | 63 |
| Install the DAS Administration Utility   | 66 |
| Install the DAS/ACI Firewall             | 67 |
| Installing the SCSI/FC Target Drivers    | 68 |
| SCSI and Fibre Channel Hardware          | 72 |
| Initiator Driver                         | 72 |
| PCI Slot Troubles                        | 73 |
| SNC Troubles                             | 73 |
| Add/Remove Scalar DLC Software           | 74 |
| Remove                                   | 75 |
| Repair                                   | 76 |
| Server                                   | 76 |
| Database                                 | 78 |
| Modify                                   | 78 |
| Upgrading the Scalar DLC                 | 79 |
| Simple Upgrade                           | 79 |
| Advanced Upgrade                         | 85 |
| AML/J Library Support                    | 87 |
| AML/2 Library Support                    | 88 |
| AML/E Library Support                    | 88 |

Contents

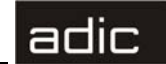

## About this Guide

This document cover the install and upgrade instructions for the release of Scalar Distributed Library Controller<sup>1</sup>, Version 2.4.

# Scalar DLC CD-ROM Contents

To launch the autostart program, load the CD-ROM in the CD-ROM drive. If the autostart program does not launch, use the *Run* option from the **Start** button on the task bar to execute the *autorun.exe* program.

**NOTE:** If autostart does not run, locate *autorun.exe* on the CD-ROM and execute the program.

See the figure below for the autostart screen.

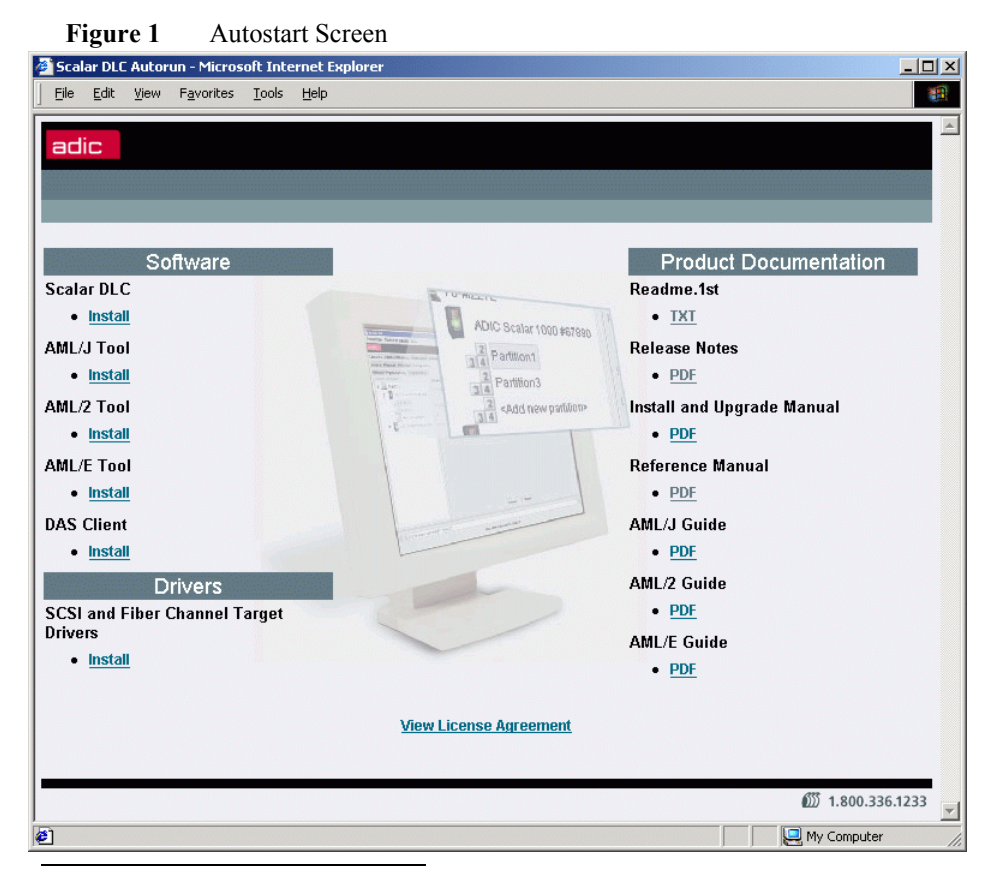

1. Scalar Distributed Library Controller is a trademark of ADIC. Throughout the remainder of this document, we refer to the Scalar Distributed Library Controller software as Scalar DLC.

Installation Guide

# adic

Table 1 describes the options that are available from the Autostart Screen.

| Table 1 | Autorun Selection |
|---------|-------------------|
|         |                   |

| Link                                     | Action                 | Explanation                                                                                                    |
|------------------------------------------|------------------------|----------------------------------------------------------------------------------------------------|
| Install software packages                | Supplied               | Launch the installation of appropriate software package.                                                                                                 |
| Scalar DLC                               | Click-to-install       | Start <i>Installing the Scalar DLC Software</i> on page 42.                                                                                              |
| AML/J Tools                              | Click-to-install       | Start installation of Scalar DLC AML/J software.                                                                                                    |
| AML/2 Tools                              | Click-to-install       | Start installation of Scalar DLC AML/2 software.                                                                                                    |
| AML/E Tools                              | Click-to-install       | Start installation of Scalar DLC AML/E software.                                                                                                    |
| DAS Client                               | Click-to-install       | Start installation of DAS Client (dasadmin) software. Refer to <i>Installing DAS Client</i> on page 63.                                                  |
| Install Drivers                          | Supplied               | Launch the installation of appropriate drivers.                                                                                                    |
| SCSI and Fiber Channel<br>Target drivers | Click-to-install       | Start the installation of Target drivers for<br>SCSI and Fibre Channel adapters. Refer to<br><i>Installing the SCSI/FC Target Drivers</i> on<br>page 68. |
| View product documentation               | Supplied               | Open the product documentation.                                                                                                    |
| Readme.1st                               | Click-to-open<br>(txt) | The last-minute-information about current release of Scalar DLC software.                                                                                |
| Release Notes                            | Click-to-open<br>(PDF) | The notes on current Scalar DLC release.<br>Refer to <i>Release Notes</i> .                                                                              |
| Install and Upgrade<br>Manual            | Click-to-open<br>(PDF) | The manual on install and upgrade the Scalar DLC.                                                                                                    |
| Reference Manual                         | Click-to-open<br>(PDF) | The main Scalar DLC document. Refer to <i>Reference Manual.</i>                                                                                          |
| AML/J Guide                              | Click-to-open<br>(PDF) | The manual on AML/J Tools. Refer to <i>Scalar DLC AML/J Guide</i> .                                                                                      |
| AML/2 Guide                              | Click-to-open<br>(PDF) | The manual on AML/2 Tools. Refer to <i>Scalar DLC AML/2 Guide</i> .                                                                                      |
| AML/E Guide                              | Click-to-open<br>(PDF) | The manual on AML/E Tools. Refer to <i>Scalar DLC AML/E Guide</i> .                                                                                      |

6-00659-01

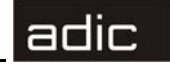

| Table 1 | Autorun Selection |
|---------|-------------------|
|---------|-------------------|

| Link                   | Action                 | Explanation                             |
|------------------------|------------------------|-----------------------------------------|
| View License Agreement | Click-to-open<br>(htm) | The ADIC- Scalar DLC license agreement. |

- NOTE: AML/J Tools, AML/2 Tools, or AML/E Tools installation can be launched only after the Scalar DLC software is installed properly.
- NOTE: Only one AML Tool (AML/J, AML/2, or AML/E, but not two or three of them) can be installed on a single PC. The Scalar DLC software cannot work with two AML tape devices.

The Adobe Acrobat Reader ver. 4.0 or higher is required to view the documentation in PDF form. The most recent version of the required software can be downloaded from the Adobe web site at http://www.adobe.com.

Because of the browser security restrictions, the documents should open immediately, but the installation packages will be launched only after the warning screen associated with the file download (see figures below for the examples. The screen appearance depends on the browser currently installed.).

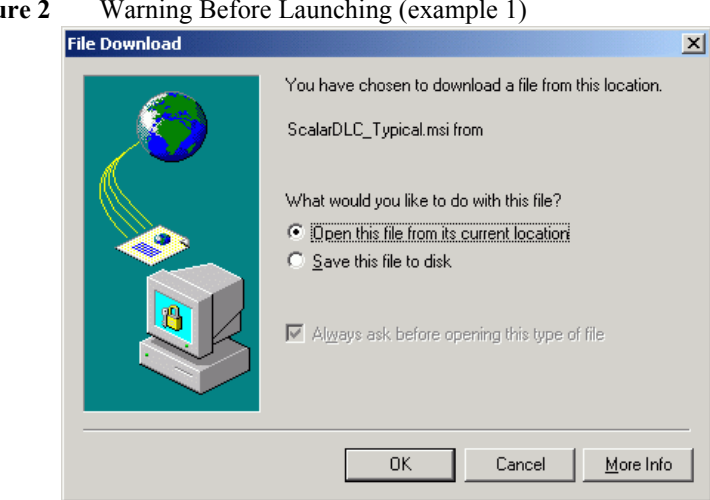

Figure 2 Warning Before Launching (example 1)

Installation Guide

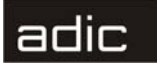

Figure 3Warning Before Launching (example 2)

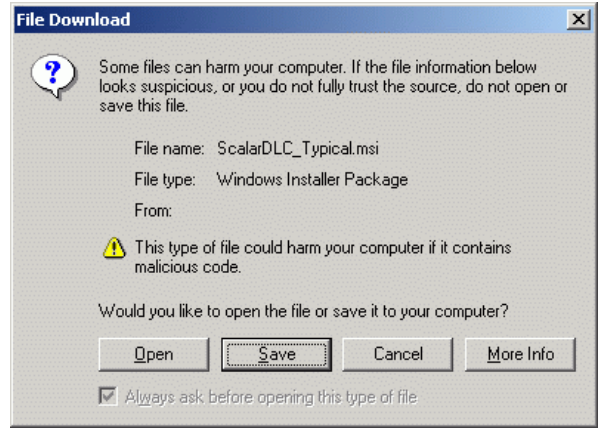

Select "Open the file from its current location" and click **OK** (or click **Open**), and proceed. The installation package launches (refer to *Installing the Scalar DLC Software* on page 42).

# **Scalar DLC System Overview**

The Scalar DLC software runs as a service under Windows 2000. It serves as a centralized library management tool that simplifies and automates the tracking and management of all system resources for optimal performance and maximum availability. The Scalar DLC software provides network and Systems Administrators with a Java-based interface that allows library monitoring from anywhere on the Web<sup>1</sup>. It also allows administrators to select parameters that define which library events provide notifications to customers and ADIC Technical Assistance Center (ATAC) via email and Simple Network Management Protocol (SNMP) alerts.

The main working tool of the Scalar DLC software is the Management GUI. All the actions of management and configuration are executed via this tool. Refer to the *Scalar DLC Reference Manual* for the details.

Figure 4 on page 5 and Figure 5 on page 5 illustrate the structure of Scalar DLC system.

4

6-00659-01

<sup>1.</sup> If a firewall is being used, outside access by Web browsers might be denied.

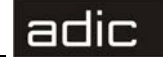

#### Figure 4 Scalar DLC Structure

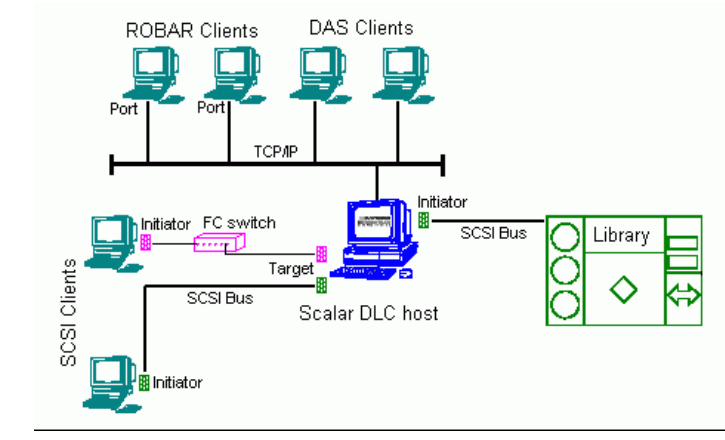

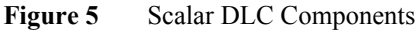

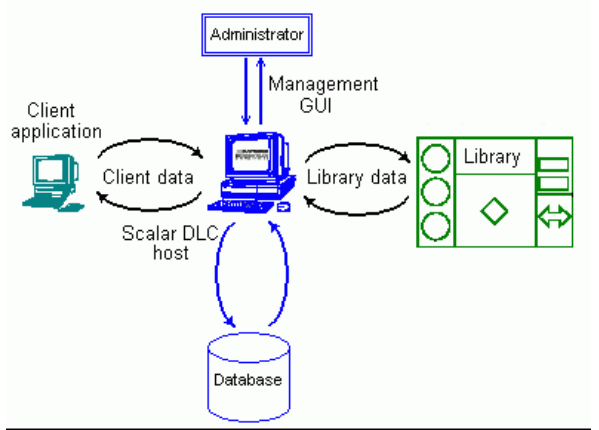

The *client* (user/backup application) sends the request/command to the *Scalar DLC host* (server) via the client interface. Depending on the request, the Scalar DLC either should search the information in the *database* and send the response back to the client, or transfer the command to the *library* via the library interface. After the library has executed the requested operation, the response is sent back to the Scalar DLC indicating that the operation was executed. The Scalar DLC server updates the database according to the information received from the library and transfers the response (operation executed) back to the client. The *Management GUI* serves as the configuration tool to create a working configuration for clients, and also as the monitoring tool for the *Administrator* when it is necessary to watch the system activity.

The details for using Management GUI and other tools of the Scalar DLC software are described in the *Scalar DLC Reference Manual*.

Installation Guide

## adic

## **Scalar DLC Solutions**

According to the customer requirements, the Scalar DLC can provide a basic (standard) solution or a cluster (failover) solution. Depending on the library used by the customer, the solution and system configuration should be selected, as shown in Table 2.

| Library                   | Scalar DLC Solution                              |
|---------------------------|--------------------------------------------------|
| Scalar 1000               | Basic, Cluster                                   |
| Scalar 10K                | Basic, Cluster                                   |
| Scalar 10K DA             | Cluster (Basic is possible only as an exception) |
| AML/J                     | Basic                                            |
| AML/2 (single-aisle only) | Basic                                            |
| AML/E                     | Basic                                            |

Table 2 Libraries and Solutions

### **Basic Solution**

The Scalar DLC Basic (standard) solution keeps all Scalar DLC components (server, database) on a single PC that is connected to the library and both client(s). The client can work with the library when the Scalar DLC software is started and the library is online.

The Scalar DLC standard solution requires a single PC, the library, and the interface cables to provide the connection between PC (Scalar DLC host) and library.

For requirements and instructions, refer to Setting Up the Basic Solution on page 7.

### **Cluster Solution**

The Scalar DLC Cluster (failover) solution is provided for the clients using the Microsoft Cluster service. This solution allows the user to have a shared disk with the Scalar DLC database and two hosts containing the installed components of Scalar DLC software; for the redundancy reasons, one host is online and the other is offline. If an error occurs and the online Scalar DLC host turns offline, the other host should immediately go online, so the user may not even notice there has been a problem with the host, and the customer engineer can work under the problem host without stopping the work of Scalar DLC software.

The Scalar DLC failover solution requires two identical PCs, a RAID system, the library, and the interface cables to provide the connections between PCs (Scalar DLC hosts), RAID (shared database), and library.

NOTE: The failover solution currently is implemented for Scalar libraries only.

For the requirements and installation instructions, refer to *Setting Up the Cluster Solution* on page 12.

6-00659-01

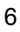

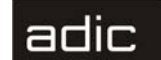

7

## **Setting Up the Basic Solution**

The Scalar DLC standard solution can be installed on any Windows 2000-based system.

**NOTE:** The current realization of the Scalar DLC basic (standard) solution supports Scalar 1000, Scalar 10K, AML/J, AML/2, and AML/E libraries. Using the Scalar 10K DA library with the Scalar DLC standard solution is also possible but not recommended.

## Single-aisle Requirements

The following is a list of hardware requirements.

- A single PC required the Microsoft PC 2000 System Design Guide Specifications:
  - 800 MHZ or faster Inter Pentium <sup>TM</sup> or equivalent CPU (minimum 4 free PC slots in chassis).
  - 256K L2 Cache.
  - 256 MB RAM.
  - Dual matched Hard Drives (10GB or more).
  - CD ROM.
  - 3.5" Diskette Drive.
  - 15" or greater SVGA Display.
  - Standard keyboard & mouse.
  - 1 Ethernet 100Mb adapter (network connection).
  - NT/2000 compliant LVD/HVD SCSI initiator adapter (library connection).
- **NOTE:** Do not use anteries (brand) SCSI adapters that do not allow setting reset on startup.
  - 1 middle length (2-3 m) SCSI cable (68 pins) for the library connection.
  - TCP/IP subnet mask and network name. Contact the local network administrator for the details.
- **NOTE:** For the AML requirements and the detailed instructions on how to connect AML devices to the PC, refer to either the *AML/J Operator Guide*, the *AML/2 Operator Guide*, or the *AML/E Operator Guide*.

Installation Guide

## adic

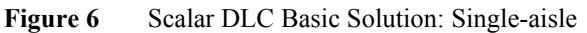

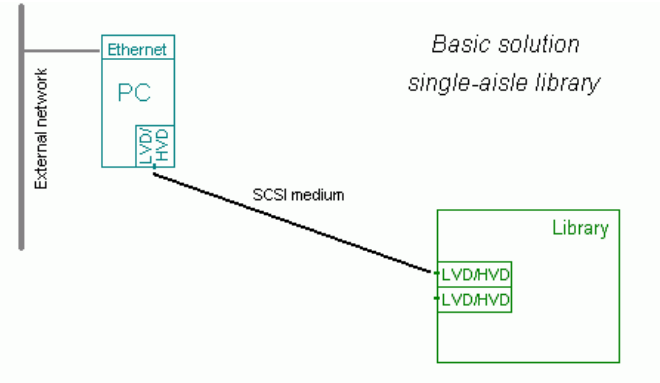

NOTE: The following hardware (not shown on the scheme) is optional.

- SCSI/FC target adapter(s)
- Appropriate SCSI/FC cable(s)
- Fibre Channel switch

## **Dual-aisle Requirements**

**NOTE:** Although it is not recommended to use DA libraries in a Scalar DLC standard solution, this configuration is possible.

The following is a list of hardware requirements.

- A single PC required the Microsoft PC 2000 System Design Guide Specifications:
  - 800 MHZ or faster Inter Pentium <sup>TM</sup> or equivalent CPU (minimum 4 free PC slots in chassis).
  - 256K L2 Cache.
  - 256 MB RAM.
  - Dual matched Hard Drives (10GB or more).
  - CD ROM.
  - 3.5" Diskette Drive.
  - 15" or greater SVGA Display.
  - Standard keyboard & mouse.
  - 1 Ethernet 100Mb adapter (network connection).
  - NT/2000 compliant LVD/HVD SCSI initiator adapter (library connection).
- **NOTE:** Do not use anteries (brand) SCSI adapters that do not allow setting reset on startup.
  - 1 middle length (2-3 m) SCSI cable (68 pins) for the library connection.

6-00659-01

• 1 middle length (4-5 m) SCSI cable (68 pins) for the aisle connection. The total length of two SCSI cables required for the dual-aisle library connection (see Figure 7) must not exceed 12 m for LVD adapters and 25 m for HVD adapters.

adic

- 2 SCSI Y-block connectors to terminate the SCSI Bus.
- 1 SCSI Terminator, LVD/HVD for the library connection.
- TCP/IP subnet mask and network name. Contact the local network administrator for the details.

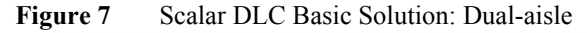

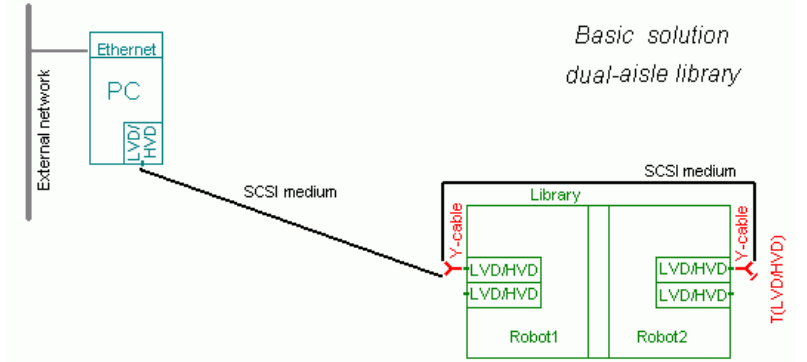

NOTE: The following hardware (not shown on the scheme) is optional.

- SCSI/FC target adapter(s)
- Appropriate SCSI/FC cable(s)
- Fibre Channel switch

## Setup Roadmap

Complete the following steps to set up the basic solution.

- 1 Set Up the PC on page 10.
- 2 Set Up the Library on page 10.
- 3 Install the Scalar DLC Software on page 11.
- 4 *Configure the Logical Library* on page 11.

Installation Guide

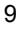

#### Set Up the PC

- **Step 1** Connect the PC to a local network. Install Windows 2000. Resolve the network name and TCP/IP. Join the PC to the domain, if required.
- **Step 2** Install all required services. Install all required device drivers (e.g. all initiator drivers for SCSI). Install Microsoft Service Pack 3. When the operation system is installed successfully, reboot and be sure all services work correctly.
- **NOTE:** Unplug the target card SCSI cable if the server has trouble booting (may be a termination problem).

### Set Up the Library

- **NOTE:** For the detailed instructions on how to set up the AML and connect it to the PC, refer either to the *AML/J Operator Guide*, the *AML/2 Operator Guide*, or the *AML/E Operator Guide*.
- **Step 1** Set up the library according to the media that will be used.
  - For the 6-symbols barcode, set the Media ID to *disabled*. The library cannot determine different media of a single domain (e.g. DLT IV or SDLT) and the media type-default-by-domain will be set (e.g. all DLT media will be recognized as DLT IV). Refer to the library *Operator Guide* for the details.
- CAUTION Do not use different media of a single domain in this type of library. A hardware crash is otherwise possible. A hardware crash is also possible if the default media type is not properly resolved (e.g. DLT media resolved as DLT IV, but the real cartridges are DLT III).
  - For the 7-symbols barcode, set the Media ID to *enabled*. The library scanner will read the media type directly from barcode. Use the library Operator panel, *Main* > *Setup* > *Library* > *Media*, then set:
    - Volser: MEDIA ID
    - Add ID: N
    - Mixed: Y
    - Extend: N
    - ASCQ: N
- Step 2 Connect the library and resolve the SCSI ID
  - For single-aisle (Scalar 1000, Scalar 10K):
    - 1. Connect the SCSI cable to the respective LVD/HVD controller 1 of the library and to the Scalar DLC SCSI HBA card.

6-00659-01

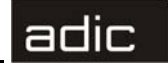

# CAUTION Make sure to install the proper voltage SCSI connections (refer to Table 16 on page 71).

- 2. Set the SCSI ID: On the library Operator panel, *Main* > *Setup* > *Library* > *SCSI* > *Target ID*, then set the SCSI ID. The adapter SCSI ID must not overlap with library SCSI ID.
- 3. On the PC, launch *My Computer > Manager > Device Manager* to verify that the Windows 2000 machine can see the Library "Media Changer".
- For Dual-aisle (Scalar 10K DA):
  - 1. Plug Y-block connector with LVD/HVD-terminator to LVD/HVD controller 1 of the Robot2.
  - 2. Plug the Y-block connector to LVD/HVD controller 1 of the Robot1.
  - 3. Connect two Y-block connectors of Robot1 and Robot2 with the medium SCSI cable.
  - 4. Connect the free connector of Y-block connector at Robot1 and the Scalar DLC SCSI HBA card with the medium SCSI cable.

# CAUTION Make sure to install the proper voltage SCSI connections (refer to Table 16 on page 71).

- 5. Set the SCSI ID for Robot1 using the Operator panel on Robot1 (*Main* > *Setup* > *Library* > *SCSI* > *Target ID*, then set the SCSI ID).
- 6. Set the SCSI ID for Robot2 using the Operator panel on Robot2 (*Main* > *Setup* > *Library* > *SCSI* > *Target ID*, then set the SCSI ID). The adapter SCSI ID must not overlap with library SCSI IDs.
- 7. On the PC, launch *My Computer > Manager > Device Manager* to verify that the Windows 2000 machine can see two Library "Media Changers".
- **Step 3** Make sure that the created scheme matches the example (Figure 6 on page 8 for a single-aisle library, and Figure 7 on page 9 for a dual-aisle library).

#### Install the Scalar DLC Software

- Step 1 Log in as administrator or as a domain user with the local administration rights.
- **Step 2** Install the Scalar DLC software using the Typical installation (refer to *Installing the Scalar DLC Software* on page 42). When the installation of the Scalar DLC completes, restart the PC and return to this procedure.
- **Step 3** If the AML is used, install the appropriate AML Tool and configure the AML library to work with Scalar DLC software. Refer either to the *Scalar DLC AML/ J Guide*, the *Scalar DLC AML/2 Guide*, or the *Scalar DLC AML/E Guide*.

#### **Configure the Logical Library**

**Step 1** Log in as administrator or as a domain user with the local administration rights and start the Scalar DLC software if it is not started automatically.

Installation Guide

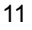

- Step 2Double click the Scalar DLC Manager icon to start the Scalar DLC<br/>Management GUI from a local computer. From a remote computer, use<br/>http://ScalarDLC-machine-name in current browser.
- Step 3 The first start of the Scalar DLC Management GUI launches the configuration engine. Select either the Automatic or Manual configuration option to configure the logical library automatically, or Advanced configuration option in case of more then one logical library should be created. Refer to the *Configuration* chapter of the *Scalar DLC Reference Manual* for instructions.

# **Setting Up the Cluster Solution**

The Scalar DLC cluster solution can be installed only on a Windows 2000 Advanced Server because it uses the Microsoft Cluster Service that is not available under Windows 2000 Professional or Windows 2000 Server.

**NOTE:** The current realization of the Scalar DLC cluster (failover) solution supports only Scalar libraries (both single- and dual-aisle). The library hardware realization does not allow using a cluster with the AML devices.

## Single-aisle Requirements

The minimum PC system hardware requirements are based on Microsoft PC 2000 System Design Guide Specifications.

- Two PC with identical hardware and software:
  - 800 MHZ or faster Inter Pentium <sup>TM</sup> or equivalent CPU (minimum 4 free PC slots in chassis).
  - 256K L2 Cache.
  - 256 MB RAM.
  - Dual matched Hard Drives (10GB or more).
  - CD ROM.
  - 3.5" Diskette Drive.
  - 15" or greater SVGA Display.
  - Standard keyboard & mouse.
  - 2 Ethernet 100Mb adapters.
  - NT/2000 compliant LVD SCSI initiator adapter, RAID connection
  - NT/2000 compliant LVD/HVD SCSI initiator adapter, library connection.
- **NOTE:** Do not use anteries (brand) SCSI adapters that do not allow setting reset on startup.
  - 1 ArrayMasStor J or G Series ADTX RAID System.

6-00659-01

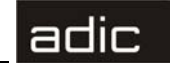

- 1 Network cross cable (twisted-pair) (~1 m), for the internal cluster network.
- 2 short (~1 m) SCSI cables (68 pins), for the RAID connections.
- 2 middle length (2-3 m) SCSI cable (68 pins), for the library connections.
- 2 Y-Cables to terminate the SCSI Bus on RAID.
- 2 Y-Block connectors to terminate the SCSI Bus on library.
- 2 LVD SCSI Terminators for the RAID connections.
- 2 LVD/HVD SCSI Terminators for the library connections.
- TCP/IP subnet masks and network names for both cluster nodes and the cluster itself. Only the *static* IP can be used for the cluster. Contact the local network administrator for the details.
- **NOTE:** The hardware configuration of both cluster nodes must be identical, and they must remain identical. For example, all cards/adapters must be identical and need to be placed in identical slots.

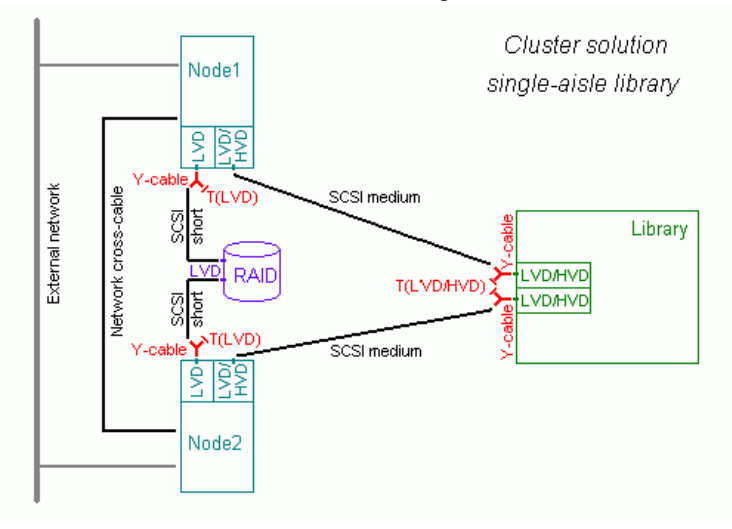

Figure 8 Scalar DLC Cluster Solution: Single-aisle

NOTE: The following hardware (not shown on the scheme) is optional.

- SCSI/FC target adapter(s)
- Appropriate SCSI/FC cable(s)
- Fibre Channel switch

## **Dual-aisle Requirements**

The minimum PC system hardware requirements are based on Microsoft PC 2000 System Design Guide Specifications.

Installation Guide

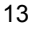

#### adic

- Two PCs with identical hardware and software:
  - 800 MHZ or faster Inter Pentium <sup>TM</sup> or equivalent CPU (minimum 4 free PC slots in chassis).
  - 256K L2 Cache.
  - 256 MB RAM.
  - Dual matched Hard Drives (10GB or more).
  - CD ROM.
  - 3.5" Diskette Drive.
  - 15" or greater SVGA Display.
  - Standard keyboard & mouse.
  - 2 Ethernet 100Mb adapters.
  - NT/2000 compliant LVD SCSI initiator adapter, RAID connection.
  - NT/2000 compliant LVD/HVD SCSI initiator adapter, library connection.
- **NOTE:** Do not use anteries (brand) SCSI adapters that do not allow setting reset on startup.
  - 1 ArrayMasStor J or G Series ADTX RAID System.
  - 1 Network cross cable (twisted-pair) (~1m), for the internal cluster network.
  - 2 short (~1 m) SCSI cables (68 pins), for the RAID connections.
  - 2 middle length (2-3 m) SCSI cable (68 pins), for the library connections.
  - 2 middle length (4-5 m) SCSI cable (68 pins), for the aisle connections. The total length of two SCSI cables required for the dual-aisle library connection (see Figure 9 on page 15) must not exceed 12 m for LVD adapters and 25 m for HVD adapters.
  - 2 Y-Cables to terminate the SCSI Bus on RAID.
  - 4 Y-Block connectors to terminate the SCSI Bus on library.
  - 2 LVD SCSI Terminators for the RAID connections.
  - 2 LVD/HVD SCSI Terminators for the library connections.
  - TCP/IP subnet masks and network names for both cluster nodes and the cluster itself. Only the *static* IP can be used for the cluster. Contact the local network administrator for the details.
- **NOTE:** The hardware configuration of both cluster nodes must be identical and they must remain identical. For example, all cards/adapters must be identical and need to be placed in identical slots.

6-00659-01

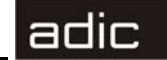

#### Figure 9 Scalar DLC Cluster Solution: Dual-aisle

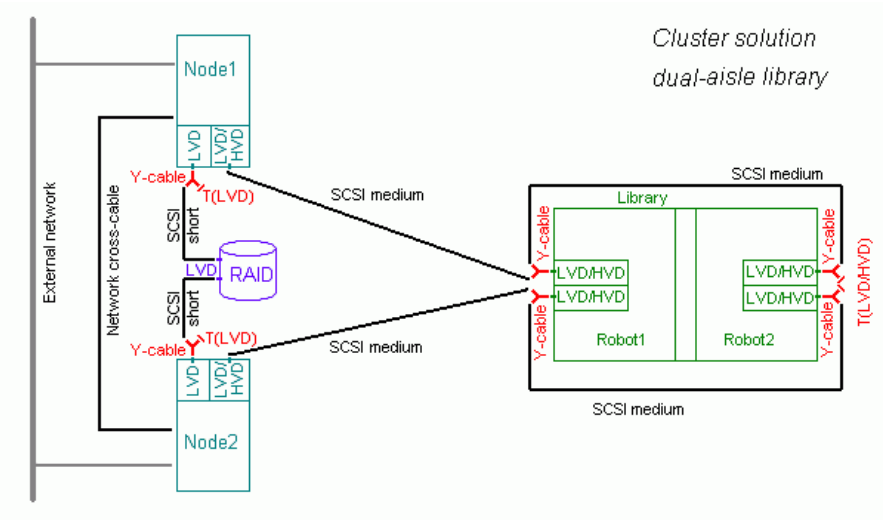

NOTE: The following hardware (not shown on the scheme) is optional.

- SCSI/FC target adapter(s)
- Appropriate SCSI/FC cable(s)
- Fibre Channel switch

## Setup Roadmap

Complete the following steps to set up the cluster solution.

- 1 Set Up the PCs on page 16.
- 2 Set Up the Library on page 16.
- 3 Install OS and Configure RAID on page 18.
- 4 *Configure the Cluster* on page 27.
- 5 Install the Scalar DLC Software on page 37.
- 6 Configure the Logical Library on page 39.

For the optional additional activity, refer also to *Use Old Database* on page 40, *Build Client Connections* on page 40, and *Install SCSI/FC Target Cards on a Live Machine* on page 42.

Installation Guide

#### Set Up the PCs

**Step 1** Build the RAID SCSI connection.

- a. Plug Y-cable with LVD-terminator to the LVD adapter of Node1.
- b. Link the free connector of the Y-cable and the SCSI connector of the RAID disk with the short SCSI cable.
- c. Plug the Y-cable with the LVD-terminator to the LVD adapter of Node2.
- d. Link the free connector of the Y-cable and the another SCSI connector of the RAID disk with short the SCSI cable.

## CAUTION Make sure to install the proper voltage SCSI connections (refer to Table 16 on page 71).

- **Step 2** Resolve the RAID SCSI IDs.
  - a. Determine the RAID adapter SCSI ID by using the operation buttons (up/down) on the RAID front panel (for example, SCSI ID 0).
  - b. Launch the BIOS Setup for the LVD SCSI adapters for the RAID (adapter AHA-29160 as an example):
    - Set *termination* mode to *disabled* for both adapters.
    - Set *Reset SCSI Bus* parameter *off* for both adapters.
    - Set "Start Unit" command to off for both adapters.
- **NOTE:** Both adapters must have different SCSI IDs (e.g. SCSI ID 1 for Node1 and SCSI ID 2 for Node2), and these IDs must not overlap with the RAID adapter SCSI ID.
  - For the adapter with the lower SCSI ID (in the example 1), the parameter "Include in BIOS Scan" must be *yes*; the other adapter (2) must <u>not</u> be included in BIOS scan.
- **Step 3** Connect both PCs (Node1 and Node2) to a local network.
  - a. For Internal (cluster) network connect the Ethernet network adapters (for internal network) of Node1 and Node2 with the network cross-cable (twisted pair).
  - b. External network connect the remaining network adapters to the external network. Both Cluster nodes must be connected to a domain server.

#### Set Up the Library

Complete the following steps to connect both PCs (Node1 and Node2) to the library.

**Step 1** Set up the library according to the media that will be used.

• For the 6-symbols barcode, set the Media ID to *disabled*. The library cannot determine different media of a single domain (for example, DLT III or SDLT) and the media type-default-by-domain will be set (for example, all DLT media will be recognized as DLT III). Refer to the library *Operator Guide* for the details.

6-00659-01

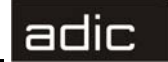

CAUTION Do not use different media of a single domain in this type of library. A hardware crash is otherwise possible.

A hardware crash is also possible if the default media type is not properly resolved (e.g. DLT media resolved as DLT IV, but the real cartridges are DLT III).

- For the 7-symbols barcode, set the Media ID to *enabled*. The library scanner will read the media type directly from barcode. Use the library Operator panel, *Main* > *Setup* > *Library* > *Media*, then set:
  - Volser: MEDIA ID
  - Add ID: N
  - Mixed: Y
  - Extend: N
  - ASCQ: N

**Step 2** Build the SCSI connection

- Single-aisle (Scalar 1000, Scalar 10K)
  - 1. Plug the Y-block connector with the LVD/HVD-terminator to the LVD/HVD controller 1 of the library.
  - 2. Link the free end of the Y-block connector and the LVD/HVD adapter of Node1 with the medium SCSI cable.
  - 3. Plug the Y-block connector with the LVD/HVD-terminator to the LVD/HVD controller 2 of the library.
  - 4. Link the free end of the Y-block connector and the LVD/HVD adapter of Node2 with the medium SCSI cable.

## CAUTION Make sure to install the proper voltage SCSI connections (refer to Table 16 on page 71).

- Dual-aisle (Scalar 10K)
  - 1. Plug the Y-block connector with the LVD/HVD-terminator to the LVD/HVD controller 1 of the Robot2.
  - 2. Plug the Y-block connector to the LVD/HVD controller 1 of the Robot1.
  - 3. Link the two Y-block connectors of Robot1 and Robot2 with the medium SCSI cable.
  - 4. Link the free end of the Y-block connector at Robot1 and the LVD/HVD adapter of Node1 with the medium SCSI cable.
  - 5. Plug the Y-block connector with the LVD/HVD-terminator to the LVD/HVD controller 2 of the Robot2.
  - 6. Plug the Y-block connector to the LVD/HVD controller 2 of the Robot1.
  - 7. Link the two Y-block connectors of Robot1 and Robot2 with the medium SCSI cable.
  - 8. Link the free end of the Y-block connector at Robot1 and the LVD/HVD adapter of Node1 with the medium SCSI cable.

Installation Guide

# CAUTION Make sure to install the proper voltage SCSI connections (refer to Table 16 on page 71).

- **Step 3** Resolve the library SCSI IDs:
  - Set the single-aisle SCSI ID:
    - 1. On the library Operator panel, *Main* > *Setup* > *Library* > *SCSI* > *Target ID*, then set the SCSI IDs.
    - 2. Restart the library so that the SCSI IDs take affect.
  - Set the dual-aisle SCSI IDs:
    - 1. Set the SCSI ID for Robot1 using the Operator panel on Robot1 (*Main* > *Setup* > *Library* > *SCSI* > *Target ID*, then set the SCSI ID).
    - 2. Set the SCSI ID for Robot2 using the Operator panel on Robot2 (*Main* > *Setup* > *Library* > *SCSI* > *Target ID*, then set the SCSI ID).
    - 3. Restart the library so that the SCSI IDs take affect.
- **Step 4** Launch the BIOS Setup for the LVD/HVD adapters on both cluster nodes.
  - a. Resolve the SCSI IDs that must be different (e.g. ID=5 for Node1 and ID=6 for Node2).
  - b. For both adapters, set termination mode to automatic.
  - c. For both adapters, make the Reset SCSI Bus parameter off.
- **NOTE:** The adapter SCSI IDs in both cluster nodes must not overlap with library SCSI IDs. The SCSI IDs for the library controllers must also be different. On both robots, too, in case of dual-aisle library.
- Step 5 On any cluster node, launch My Computer > Manager > Device Manager to verify that the Windows 2000 machine can see the Library "Media Changer". Two "Media Changer" must be visible for dual-aisle library.
- **Step 6** Make sure that the created scheme matches the example (see Figure 8 on page 13 for a single-aisle library, and Figure 9 on page 15 for dual-aisle library).

#### Install OS and Configure RAID

Follow the steps below to install the Operating System and configure RAID disk for both PCs (Node1 and Node2).

- **Step 1** Install the Operating System on Node2.
  - a. Power Node1 off. Power Node2 on.
  - b. Install the Windows 2000 Advanced Server.
  - c. Resolve the network name and TCP/IP. Join the PC to the domain.
  - d. Install all required services. Install all required device drivers (e.g. initiator SCSI and RAID). Install Microsoft Service Pack 3.

6-00659-01

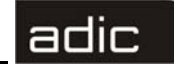

- e. When the operation system is installed successfully, reboot and be sure all services work satisfactorily.
- **NOTE:** Unplug the target card SCSI cable if the server has trouble booting (may be a termination problem).

**Step 2** Configure the RAID Disk.

- a. Log on under the domain account.
- b. Disable the write cache for the RAID.
  - Use Start > Settings > Control Panel > Computer Management > Device Manager > Disk Drives > RAID (see the figure below).

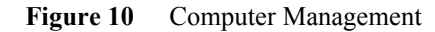

| 💻 Computer Management                                                                                                    |                                                      |
|----------------------------------------------------------------------------------------------------|------------------------------------------------------|
| $  \underline{A} ction  \underline{V} iew  \underline{V} \leftarrow \Rightarrow   \blacksquare \blacksquare \blacksquare   [ ] $                                                                                                    | 2 B   2                                              |
| Tree                                                                                                    | Name                                                 |
| Computer Management (Local)     System Tools     Event Viewer     System Information     Performance Logs and Alerts     Shared Folders     Device Manager     Cocal Users and Groups     Storage     Disk Management     Disk Defragmenter     Logical Drives     Removable Storage     Services and Applications | System Tools<br>Storage<br>Services and Applications |
|                                                                                                    |                                                      |

• Open the Disk Properties pane (see the figure below).

Installation Guide

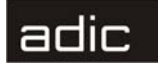

| Figure 11 | Disable write cache            |
|-----------|--------------------------------|
|           | ArrayMasStor Properties        |
|           | General Disk Properties Driver |
|           |                                |
|           | ☐ Write cache enabled          |
|           |                                |
|           |                                |
|           |                                |
|           |                                |
|           |                                |
|           |                                |
|           |                                |
|           |                                |
|           |                                |
|           |                                |
|           |                                |
|           |                                |
|           | OK Cancel                      |

Disable write caching and click **OK**. ٠

c. Upgrade the RAID disk.

Select disk management for write signature and upgrade disk wizard. The wizard • will auto start (see the figure below).

6-00659-01

| 12 Write Signature and Upgrade Disk Wizard: Start |                                                                                                    |  |
|---------------------------------------------------|----------------------------------------------------------------------------------------------------|--|
| Vrite Signature and Upgrade Disk Wizard           |                                                                                                    |  |
|                                                   | Welcome to the Write Signature<br>and Upgrade Disk Wizard.                                                                                                    |  |
|                                                   | This wizard writes signatures on new disks, and upgrades<br>empty basic disks to dynamic disks.                                                                                                    |  |
|                                                   | You can use dynamic disks to create software-based RAID<br>volumes. These volumes can be mirrored, as well as striped<br>or spanned across disks. You can also expand single disk<br>and spanned volumes without having to restart the computer |  |
|                                                   | After you upgrade a disk, you cannot use earlier versions of<br>Windows on any volume on that disk.                                                                                                    |  |
|                                                   | To continue, click Next.                                                                                                    |  |
|                                                   | Do not show this wizard again                                                                                                    |  |
|                                                   | <u>N</u> ext > Cancel                                                                                                    |  |

Figure

Click Next and proceed to the figure below. •

#### Figure 13 Disk to Write Signature

| Write Signature and Upgrade Disk Wizard                                                    | ×   |
|--------------------------------------------------------------------------------------------|-----|
| Select Disk to Write Signature<br>Choose the disks on which you want to write a signature. | MMM |
| Select the disks on which you want to write a signature:                                   |     |
|                                                                                            |     |
| < <u>B</u> ack Cancel                                                                      |     |

• Leave the field blank and click **Next** to proceed to the following figure.

#### Installation Guide

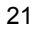

adic

| ad | ic |
|----|----|
|    |    |

| gure 14  | while Signature                         | e and Opgrade Disk wizard. Finish                                                                                                    |  |  |  |  |  |  |
|----------|-----------------------------------------|----------------------------------------------------------------------------------------------------|--|--|--|--|--|--|
| Write Si | Write Signature and Upgrade Disk Wizard |                                                                                                    |  |  |  |  |  |  |
|          |                                         | Completing the Write Signature and<br>Upgrade Disk Wizard<br>You have successfully completed the Write Signature and<br>Upgrade Disk Wizard.<br>You have selected these settings:<br>Write a signature on the following disks:<br>None<br>Upgrade the following disks:<br>None |  |  |  |  |  |  |
|          |                                         | To close this wizard, click Finish.                                                                                                    |  |  |  |  |  |  |
|          |                                         | K Back Finish Cancel                                                                                                    |  |  |  |  |  |  |

Figure 14 Write Signature and Upgrade Disk Wizard: Finish

• Click **Finish** to complete the Disk Upgrade.

d. Format the RAID disk (for Node2) or connect the formatted disk (for Node1).

• Open *Disk Management* (see the figure below).

Figure 15 Disk Management

| 📮 Computer Management                                                                                                    | Ũ                                                                                                    |                                     |                                                 |                                                |                                                     | _ 8 ×                        |
|----------------------------------------------------------------------------------------------------|----------------------------------------------------------------------------------------------------|-------------------------------------|-------------------------------------------------|------------------------------------------------|-----------------------------------------------------|------------------------------|
| _ Action View   ⇐ →   🗈 💽                                                                                                    | 2   🖸 📽 🝇                                                                                                    | l                                   |                                                 |                                                |                                                     |                              |
| Tree                                                                                                    | Volume                                                                                                    | Layout                              | Туре                                            | File System                                    | Status                                              | Capacity                     |
| Computer Management (Local)  System Tools  Computer Management (Local)  System Information  System Information  Shared Folders  Shared Folders  Storage  Cocal Users and Groups  Storage  Cocal Users and Groups  Cocal Users and Groups  Cocal Users  Cocal Users | (C:)<br>(D:)                                                                                                    | Partition<br>Partition<br>Partition | Basic<br>Basic<br>Basic                         | FAT<br>NTFS<br>NTFS                            | Healthy (EISA<br>Healthy (System)<br>Healthy (Boot) | 54 MB<br>4.01 GB<br>12.81 GB |
|                                                                                                    | Contraction Contraction Contractico Contractico Contra | 55 MB FAT<br>Healthy (EI            | <b>(C:)</b><br>4.01 GB NTFS<br>Healthy (System) | <b>(D:)</b><br>12.81 GB NTFS<br>Healthy (Boot) |                                                     |                              |
|                                                                                                    | CDisk 1<br>Unknown<br>171.77 GB<br>Online                                                                                                    | 171.77 GB<br>Unallocated            |                                                 |                                                |                                                     |                              |
|                                                                                                    | CDRom 0<br>CDRom (E:)                                                                                                    |                                     |                                                 |                                                |                                                     |                              |
|                                                                                                    |                                                                                                    | Primary Partition                   | Extended Partition                              | n 🗧 Logical Drive                              |                                                     |                              |

22

6-00659-01
• Right-click RAID (in the example Disk 1) and change it to *Basic* (see the figure below).

adic

| 📙 Computer Management                                                                                                    |                                                                                                    |                                     |                              |                                         |                                                     | _ 8 ×                        |
|----------------------------------------------------------------------------------------------------|----------------------------------------------------------------------------------------------------|-------------------------------------|------------------------------|-----------------------------------------|-----------------------------------------------------|------------------------------|
| Action ⊻iew                                                                                                    | 2   🖸 📽 🔤                                                                                                    | l                                   |                              |                                         |                                                     |                              |
| Tree                                                                                                    | Volume                                                                                                    | Layout                              | Туре                         | File System                             | Status                                              | Capacity                     |
| Computer Management (Local)  System Tools  Computer Management (Local)  System Information  System Information  System Information  Shared Folders  Device Manager  Device Manager  Disk Management  Disk Management | (C:)<br>(D:)                                                                                                    | Partition<br>Partition<br>Partition | Basic<br>Basic<br>Basic      | FAT<br>NTFS<br>NTFS                     | Healthy (EISA<br>Healthy (System)<br>Healthy (Boot) | 54 MB<br>4.01 GB<br>12.81 GB |
| Clisk Detragmenter     Clisk Detragmenter     Clisk Detragmenter     Clisk Detragmenter     Clisk Detragmenter     Clisk Detragmenter     Clisk Detragmenter     Clisk Detragmenter     Clisk Detragmenter           | Disk 0<br>Basic<br>16.87 GB<br>Online                                                                                                    | 55 MB FAT<br>Healthy (EI Heal       | )<br>GB NTF5<br>thy (System) | (D:)<br>12.81 GB NTFS<br>Healthy (Boot) |                                                     |                              |
|                                                                                                    | Contractions for the second second se | 171.77 GB<br>Unallocated            | Create Partition             |                                         |                                                     |                              |
|                                                                                                    | CDRom 0<br>CDRom (E:)                                                                                                    | _                                   | Help                         |                                         |                                                     |                              |

Figure 16 Disk Management: Basic Disk

• Right-click "Unallocated space". Select "Create Partition" (see figure below).

Figure 17Create Partition Wizard: Start

| Create Partition Wizard | ×                                                                                                    |
|-------------------------|----------------------------------------------------------------------------------------------------|
|                         | Welcome to the Create Partition<br>Wizard<br>This wizard helps you create a partition on a basic disk.<br>A basic disk is a physical disk that contains primary partitions,<br>extended partitions, and logical drives. A basic disk may also<br>contain volumes created with Windows NT 4.0 and earlier.<br>You can also use MS-DOS to gain access to partitions on<br>basic disks.<br>To continue, click Next. |
|                         | < Back Next > Cancel                                                                                                    |

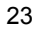

| a | Ч | F |   |
|---|---|---|---|
|   |   | Ш | - |

х

Click Next and proceed to the figure below. •

### Figure 18 Select Partition Type

| ate Partition Wizard                                                                          |                                                                                                    |      |
|-----------------------------------------------------------------------------------------------|----------------------------------------------------------------------------------------------------|------|
| Select Partition Type<br>You can specify what by                                              | ype of partition to create.                                                                                                    |      |
| Select the type of partiti                                                                    | on you want to create:                                                                                                    |      |
| Primary partition                                                                             |                                                                                                    |      |
| C Extended partitio                                                                           | n                                                                                                    |      |
| C Logical drive                                                                               |                                                                                                    |      |
| Description                                                                                   |                                                                                                    |      |
| A primary partition is<br>Windows 2000 and<br>You can create up to<br>three primary partition | a volume you create using free space on a basic disk.<br>other operating systems can start from a primary partition.<br>o four primary partitions on a basic disk, or you can make<br>ns and an extended partition. |      |
|                                                                                               | < <u>B</u> ack <u>N</u> ext > Cance                                                                                                    | el l |

ing figure. ٠

| •    | Select | "Primary partition" and                                   | d click Next to proceed to the foll | owing |
|------|--------|-----------------------------------------------------------|-------------------------------------|-------|
| Figu | re 19  | Specify Partition Siz                                     | ze                                  |       |
|      | Create | e Partition Wizard                                        |                                     | >     |
|      | Sp     | ecify Partition Size<br>How big do you want the partition | i to be?                            |       |
|      |        | Choose a partition size that is sma                       | iller than the maximum disk space.  |       |
|      |        | Maximum disk space:                                       | 175891 MB                           |       |
|      |        | Minimum disk space:                                       | 7 MB                                |       |
|      |        | Amount of disk space to use:                              | 175891 MB                           |       |
|      |        |                                                           |                                     |       |
|      |        |                                                           |                                     |       |
|      |        |                                                           |                                     |       |
|      |        |                                                           |                                     |       |
|      |        |                                                           | < <u>B</u> ack <u>N</u> ext > C     | ancel |

Select Max disk space as amount of space to use and click Next to proceed to the ٠ following figure.

6-00659-01

| Ы |
|---|

#### Figure 20 Assign a Drive Letter

| Create Partition Wizard                                                                                                    |
|----------------------------------------------------------------------------------------------------|
| Assign Drive Letter or Path<br>You can assign a drive letter or drive path to a partition.                                                                                    |
| Assign a drive letter:     F:     F:     Mount this volume at an empty folder that supports drive paths:     Browse     Browse     Do not assign a drive letter or drive path |
| < <u>B</u> ack <u>N</u> ext > Cancel                                                                                                    |

• Specify a drive letter that will identify the RAID disk. This letter must be <u>identical</u> on both cluster nodes. Then click **Next** to proceed to the figure below.

### Figure 21 Format Partition

| r Service Cor                   | figuration Wizard                                                                                                    |
|---------------------------------|----------------------------------------------------------------------------------------------------|
| For security p                  | urposes, the Cluster service must use a domain account.                                                                                    |
| Type the user<br>to use. This a | name and password for the domain account you want the Cluster service<br>ccount is given special security privileges on each cluster node. |
| ∐ser name:                      | Clusteruser                                                                                                    |
| <u>P</u> assword:               |                                                                                                    |
| <u>D</u> omain:                 | ADIC                                                                                                    |
|                                 |                                                                                                    |
|                                 |                                                                                                    |
|                                 |                                                                                                    |
|                                 |                                                                                                    |
|                                 | Canal Marth Cana                                                                                                    |

• (Node2) Select "Format Partition". Specify "Cluster Raid" as a volume label. The file system should be NTFS. Click **Next** to proceed to the following figure.

#### Installation Guide

• (Node1) Select "Do not format the partition", as it is already formatted. Click **Next** to proceed to the following figure.

Figure 22 Create Partition Wizard: Finish

| ereate Partition wizaru |                                                                                                    |  |
|-------------------------|----------------------------------------------------------------------------------------------------|--|
|                         | Completing the Create Partition<br>Wizard<br>You have successfully completed the Create Partition<br>Wizard.<br>You specified the following settings:<br>Partition type: Primary Partition<br>Disks Selected:<br>Disk 1<br>Partition size: 175891 MB<br>Drive letter or path: F:<br>File System: NTFS<br>Allocation Unit Size: Default<br>Volume Label: Cluster Baid |  |
|                         | < <u>B</u> ack Finish Cancel                                                                                                    |  |

• Click **Finish** to start the disk format (see Figure 23 for Node2) or just finish the partition wizard (see Figure 24 on page 27 for Node1).

Figure 23 Format in Progress

| 🔜 Computer Management                                                                                                    |                                                                                                    |                                                  |                                   |                                         |                                                                          | _ 8 ×                                     |
|----------------------------------------------------------------------------------------------------|----------------------------------------------------------------------------------------------------|--------------------------------------------------|-----------------------------------|-----------------------------------------|--------------------------------------------------------------------------|-------------------------------------------|
| Action ⊻iew                                                                                                    | 2   2 6 5                                                                                                    | ļ                                                |                                   |                                         |                                                                          |                                           |
| Tree                                                                                                    | Volume                                                                                                    | Layout                                           | Туре                              | File System                             | Status                                                                   | Capacity                                  |
| Computer Management (Local)  System Tools  Computer Viewer  System Information  System Information  Shared Folders  Concerning  Concerning  Concernin | (C:)<br>(D:)<br>(F:)                                                                                                    | Partition<br>Partition<br>Partition<br>Partition | Basic<br>Basic<br>Basic<br>Basic  | FAT<br>NTES<br>NTES                     | Healthy (EISA<br>Healthy (System)<br>Healthy (Boot)<br>Formatting : (7%) | 54 MB<br>4.01 GB<br>12.81 GB<br>171.77 GB |
| Logical Drives<br>Disk Defragmenter<br>Logical Drives<br>Removable Storage<br>Services and Applications                                                                                                    | Disk 0<br>Basic<br>16.87 GB<br>Online                                                                                                    | 55 MB FAT<br>Healthy (EI Hea                     | :)<br>1 GB NTFS<br>Jithy (System) | (D:)<br>12.81 GB NTFS<br>Healthy (Boot) |                                                                          |                                           |
|                                                                                                    | Contraction Contraction Contractic Contractic Con | (F:)<br>171.77 GB<br>Formatting : (7%)           |                                   |                                         |                                                                          |                                           |
|                                                                                                    | CDRom 0<br>CDRom (E:)                                                                                                    |                                                  |                                   |                                         |                                                                          |                                           |
|                                                                                                    | Primary Partition                                                                                                    | n 📕 Extended Partiti                             | ion 🗧 Logical Drive               |                                         |                                                                          |                                           |

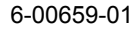

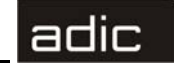

• Node2: Wait for format to complete (see Figure 24).

| Figure 24 Forma                                                                                                    | Complete                                                                                                    |                                                  |                                                 |                                         |                                                                |                                           |
|----------------------------------------------------------------------------------------------------|----------------------------------------------------------------------------------------------------|--------------------------------------------------|-------------------------------------------------|-----------------------------------------|----------------------------------------------------------------|-------------------------------------------|
| La Computer Management                                                                                                    |                                                                                                    |                                                  |                                                 |                                         |                                                                | _ 8 ×                                     |
| Action View                                                                                                    | 2   🖸 📽 😼                                                                                                    |                                                  |                                                 |                                         |                                                                | Minimize                                  |
| Tree                                                                                                    | Volume                                                                                                    | Layout                                           | Туре                                            | File System                             | Status                                                         | Capacity                                  |
| Computer Management (Local)  System Tools  For Event Viewer  System Information  System Information  Shared Folders  Price Manager  Device Manager  Computer Manager  Computer Stared Groups  Computer Stared Groups  Computer Stared Group  Computer Stared Group  Comp | <ul> <li>(C:)</li> <li>(D:)</li> <li>Cluster Raid (</li> </ul>                                                                                                    | Partition<br>Partition<br>Partition<br>Partition | Basic<br>Basic<br>Basic<br>Basic                | FAT<br>NTFS<br>NTFS<br>NTFS             | Healthy (EISA<br>Healthy (System)<br>Healthy (Boot)<br>Healthy | 54 MB<br>4.01 GB<br>12.81 GB<br>171.77 GB |
| Disk Management     Disk Defragmenter     Disk Defragmenter     Digla Drives     Digla Drives     Digla Storage     Services and Applications                                                                                                    | Disk 0 Basic 16.87 GB Online                                                                                                    | 55 MB FAT<br>Healthy (EI                         | <b>(C:)</b><br>4.01 GB NTFS<br>Healthy (System) | (D:)<br>12.81 GB NTF9<br>Healthy (Boot) | ;                                                              | •                                         |
|                                                                                                    | Contraction of the second second seco | <b>Cluster Rai</b><br>171.77 GB N<br>Healthy     | d (F:)<br>IFS                                   |                                         |                                                                |                                           |
|                                                                                                    | CDRom 0<br>CDRom (E:)<br>Online                                                                                                    |                                                  |                                                 |                                         |                                                                |                                           |
|                                                                                                    | Primary Partition                                                                                                    | Extended                                         | Partition 🗧 Logical Driv                        | 'e                                      |                                                                |                                           |

**Step 3** Install the Operating System on Node1.

- a. Power Node2 off. Power Node1 on.
- b. Install the Windows 2000 Advanced Server.
- c. Resolve the network name and TCP/IP. Join the PC to the domain.
- d. Install all required services. Install all required device drivers (e.g. initiator SCSI and RAID). Install Microsoft Service Pack 3.
- e. When the operation system is installed successfully, reboot and be sure all services work satisfactorily.
- **NOTE:** Unplug the target card SCSI cable if the server has trouble booting (may be a termination problem).
- Step 4 Plug the RAID disk for the Node1.
  - a. Power Node2 on. Power Node1 on.
  - b. Repeat Step 2 on page 19 for Node1.
- Step 5 Ensure that the RAID disk is now completely accessible from both nodes.

## **Configure the Cluster**

**Step 1** Configure the Cluster service on Node1.

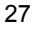

## adic

- a. Start Windows 2000 Advanced Server on the Node1. Log on as a domain user with the rights of local admin.
- b. Configure the Cluster Service.
  - Open Control Panel. See the figure below.

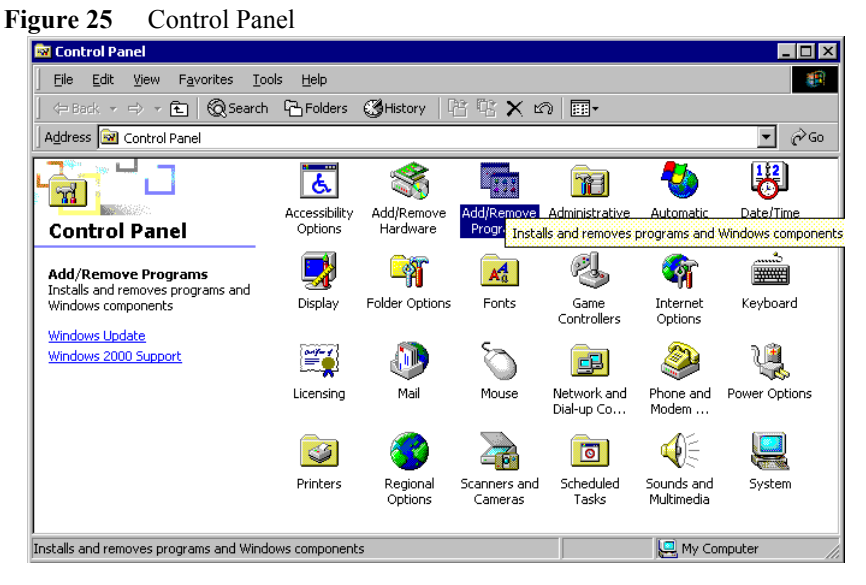

• Open Add/Remove Programs. See the figure below.

| Figure 26 | Add/Remove Programs |
|-----------|---------------------|
|-----------|---------------------|

| 🖬 Add/Remov                                                | e Programs                                                                                                    |                                        |                |
|------------------------------------------------------------|----------------------------------------------------------------------------------------------------|----------------------------------------|----------------|
|                                                            | Currently installed programs:                                                                                                    | Sort by: Name                          | •              |
| Change or<br>Remove<br>Programs                            | Microsoft Office 2000 Premium<br>Click here for <u>support information</u> .<br>To change this program or remove it from your<br>supported with Charge or Demouse it from your | Size<br>Last Used On<br><u>C</u> hange | 187MB          |
| Add New<br>Programs<br>Add/Remove<br>Windows<br>Components | Windows 2000 HotKix (Pre-SP4) [See Q320877 for more<br>information]<br>Windows 2000 Service Pack 3<br>WinVNC 3.3.3                                                             | Size                                   | 840KB          |
|                                                            |                                                                                                    |                                        | Cl <u>o</u> se |

- Click Add/Remove Windows Components. See the following figure.
- 28

| 1 |
|---|
|   |
|   |
| Ы |

|  | Figure 27 | Add/Remove Windows Components |
|--|-----------|-------------------------------|
|--|-----------|-------------------------------|

| 🖬 Add/Remov                         | e Programs                                                                                                    |            |
|-------------------------------------|----------------------------------------------------------------------------------------------------|------------|
| Change or<br>Remove<br>Programs     | Add or remove Windows components<br>To add or remove a Windows component, such as Internet<br>Information Services (IIS), click Components.                                       | Components |
| Add New<br>Programs                 | Set up services:<br>Configure Cluster service<br>Click Configure to complete Setup for this component.<br>It cannot run until you have supplied all the necessary<br>information. | Configure  |
| Add/Remove<br>Windows<br>Components |                                                                                                    | Close      |

Select "Configure Cluster service" and click **Configure**. See the figure below. ٠

| Figure 28 | Cluster Configuration Wizard: Start                                                                                                    |
|-----------|----------------------------------------------------------------------------------------------------|
|           | Welcome to the Cluster Service<br>Configuration Wizard           This wizard helps you create and configure a cluster.           A cluster is a group of servers that work together to provide<br>high reliability. If a program fails on one server it is moved to<br>another one.           Before you continue, close any open programs.           To continue, click Next. |
|           | < <u>B</u> ack <u>Next</u> ≻ Cancel                                                                                                    |

Click Next to proceed to the following figure. •

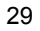

| Figure 29 | Test Hardware |
|-----------|---------------|
|           |               |

| Cluster Service Configuration Wizard                                                                                                    | × |
|----------------------------------------------------------------------------------------------------|---|
| Hardware Configuration                                                                                                    |   |
| Your hardware configuration must be tested for compatability with the Cluster service.                                                                    |   |
| Microsoft does not support hardware configurations other than those listed in the Cluster<br>category of the Hardware Compatibility List (HCL) located at |   |
| http://www.microsoft.com/hwtest/hcl                                                                                                    |   |
| that are not listed in the Cluster category of the HCL, click I Understand.                                                                               |   |
|                                                                                                    |   |
| < <u>₿</u> ack <u>N</u> ext> Cance                                                                                                    | : |

• Press I Understand, and click Next to proceed to the figure below.

### Figure 30 Create/Join a Cluster

| Cluster Service Configuration Wizard                                                                                         | × |
|----------------------------------------------------------------------------------------------------|---|
| Create or Join a Cluster                                                                                                    |   |
| You can create a new cluster, or you can join an existing one.                                                               |   |
| This server is:                                                                                                    |   |
| The first node in the cluster.<br>If this server is the first node in a cluster, you are creating a new cluster.             |   |
| C The second or next node in the cluster.<br>If at least one other node already exists, you are joining an existing cluster. |   |
|                                                                                                    |   |
|                                                                                                    |   |
|                                                                                                    |   |
|                                                                                                    |   |
| < <u>B</u> ack <u>N</u> ext > Cancel                                                                                         |   |

- Specify the Create/Join operation type.
  - (Node1) Specify the server is the <u>first</u> cluster node and click **Next** to proceed to Figure 31.

6-00659-01

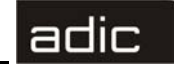

• (Node2) specify the server is the <u>second/next</u> cluster node and proceed to Figure 33 on page 32.

### Figure 31 Create a Cluster

| uster Service Configuration Wizard |                                     |
|------------------------------------|-------------------------------------|
| Cluster Name                       |                                     |
| You must name the new cluster.     |                                     |
|                                    |                                     |
| Lype a name for the new cluster:   |                                     |
| SDLC-CLUSTER                       |                                     |
|                                    |                                     |
|                                    |                                     |
|                                    |                                     |
|                                    |                                     |
|                                    |                                     |
|                                    |                                     |
|                                    |                                     |
|                                    |                                     |
|                                    |                                     |
|                                    |                                     |
|                                    | Deal New Conset                     |
|                                    | < <u>B</u> ack <u>N</u> ext> Cancel |

• (Node1) Specify a cluster network name and click **Next** to proceed to the figure below.

Figure 32 Cluster Service Account: Create

| lect an Acco                    | punt                                                                                                    |
|---------------------------------|----------------------------------------------------------------------------------------------------|
| For security p                  | urposes, the Cluster service must use a domain account.                                                                                     |
| Type the user<br>to use. This a | rname and password for the domain account you want the Cluster service<br>ccount is given special security privileges on each cluster node. |
| <u>U</u> ser name:              | Clusteruser                                                                                                    |
| Password:                       |                                                                                                    |
| <u>D</u> omain:                 | ADIC                                                                                                    |
|                                 |                                                                                                    |
|                                 |                                                                                                    |
|                                 |                                                                                                    |
|                                 |                                                                                                    |
|                                 |                                                                                                    |

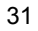

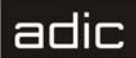

• (Node1) Specify domain user name and password for the cluster account. Click **Next** to proceed to the Figure 35 on page 33.

| Figu | re 33          | Join a     | luster             |                 |          |                |   |                |    |      |
|------|----------------|------------|--------------------|-----------------|----------|----------------|---|----------------|----|------|
|      | Cluster Sei    | rvice Co   | nfiguration W      | izard           |          |                |   |                |    | ×    |
|      | Cluster        | Name       |                    |                 |          |                |   |                |    |      |
|      | To joir        | n a cluste | er, you must pro   | vide the cluste | er name. |                |   |                |    |      |
|      |                |            |                    |                 |          |                |   |                |    |      |
|      | <u>T</u> ype   | a name c   | of the cluster you | i want to join: | _        |                |   |                |    |      |
|      | SDL            | C-CLUST    | ER                 |                 |          |                |   |                |    |      |
|      |                | onnect to  | cluster as:        |                 |          |                |   |                |    |      |
|      |                |            |                    |                 |          |                | _ |                |    |      |
|      | <u>U</u> ser i | name:      | Clusteruser        |                 |          |                |   |                |    |      |
|      | <u>P</u> assv  | word:      |                    |                 |          |                |   |                |    |      |
|      | <u>D</u> oma   | ain:       | ADIC               |                 |          |                | • |                |    |      |
|      |                |            |                    |                 |          |                | _ |                |    |      |
|      |                |            |                    |                 |          |                |   |                |    |      |
|      |                |            |                    |                 |          |                |   |                |    |      |
|      |                |            |                    |                 |          |                |   |                |    |      |
|      |                |            |                    |                 |          | z Pook         | Г | Nouts          | C. |      |
|      |                |            |                    |                 | _        | ( <u>D</u> ack |   | <u>M</u> ext > |    | ncer |

• (Node2) Enter the cluster name. Check "connect to cluster as" and specify user name/password/domain. Click **Next** to proceed to the following screen.

Figure 34 Cluster Service Account: Confirm

| For security purposes, the Cluster service must use a domain account.  Type the user name and password for the domain account you want the Cluster service to use. This account is given special security privileges on each cluster node.  User name: Password: Pomein: Pablic | Service Con<br>lect an Acco     | ifiguration Wizard<br>unt                                                                                                    |
|----------------------------------------------------------------------------------------------------|---------------------------------|----------------------------------------------------------------------------------------------------|
| Type the user name and password for the domain account you want the Cluster service to use. This account is given special security privileges on each cluster node.         User name:       Clusteruser         Password:                                                      | For security p                  | urposes, the Cluster service must use a domain account.                                                                                    |
| User name: Clusteruser Password: Domain: ADIC                                                                                                    | Type the user<br>to use. This a | name and password for the domain account you want the Cluster service<br>ccount is given special security privileges on each cluster node. |
| Password:                                                                                                    | liser name:                     | Chiefeniser                                                                                                    |
|                                                                                                    | Password:                       |                                                                                                    |
|                                                                                                    | <u>D</u> omain:                 | ADIC                                                                                                    |
|                                                                                                    |                                 |                                                                                                    |
|                                                                                                    |                                 |                                                                                                    |
|                                                                                                    |                                 |                                                                                                    |
|                                                                                                    |                                 | < <u>B</u> ack <u>N</u> ext⇒ Cano                                                                                                    |

6-00659-01

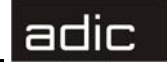

(Node2) Confirm cluster account password. Proceed to the following screen. ٠

| Figure 35 | Add an | Account to | the A | dministrators | Group |
|-----------|--------|------------|-------|---------------|-------|
|-----------|--------|------------|-------|---------------|-------|

| gure 55    | Add all Account to the Administrators Oroup                                                                                                    |
|------------|----------------------------------------------------------------------------------------------------|
| Cluster 9  | Service Configuration Wizard 🛛 🕅                                                                                                    |
| 1          | The specified account is not a member of the administrators group on this computer.<br>Cluster service must be run by an account with administrative privileges. Do you want to<br>make the specified account a member of the Administrators group? |
|            | <u>Yes</u> <u>N</u> o                                                                                                    |
| Click Ye   | es to proceed.                                                                                                    |
| • (No      | de1) See Figure 36.                                                                                                    |
| • (No      | de2) See Figure 41 on page 36                                                                                                    |
| igure 36   | Select Cluster Disk                                                                                                    |
| Cluster Se | rvice Configuration Wizard                                                                                                    |
| Adc<br>war | e disks that Cluster service controls access to are known as managed disks.<br>I the disks that you want the cluster to manage. Remove those disks that you do not<br>at the cluster to manage.                                                     |
|            | nanaged disks:<br>Add →<br>C Eemove<br>Managed disks:<br>Disk 1 (ADTX AXRSJ614<br>F: (Cluster Raid)                                                                                                    |
| Cau        | tion: The likelihood of conjuntion of unmanaged NTES disks on a shared bus is very                                                                                                    |

(Node1) Select the cluster disk (RAID) as the cluster file storage, press Add and ٠ click Next to proceed to the following figure.

< <u>B</u>ack

 $\underline{N}ext >$ 

Cancel

| Figure 37 Cluster File Storage                                                                                                    |   |
|----------------------------------------------------------------------------------------------------|---|
| Cluster Service Configuration Wizard                                                                                                    | X |
| Cluster File Storage                                                                                                    |   |
| You store cluster checkpoint and log files on a cluster disk. These files help manage the<br>cluster                                                                                                    |   |
| Select a disk on which to store cluster checkpoint and log files.                                                                                                    |   |
| Select a disk or partition with at least 5 MB of free space (100 MB recommended). It is<br>also recommended that you keep the cluster checkpoint and log files on a separate<br>partition from user applications. |   |
| <u>D</u> isks:                                                                                                    |   |
| F: (Cluster Raid)                                                                                                    |   |
|                                                                                                    |   |
|                                                                                                    |   |
|                                                                                                    |   |
|                                                                                                    |   |
|                                                                                                    |   |
|                                                                                                    |   |
| < <u>B</u> ack <u>N</u> ext > Cancel                                                                                                    |   |

• (Node1) Click Next to proceed to the following figure.

#### Figure 38 Cluster Network Connection

| ster Service Configu                                          | ration Wizard                                                                     |  |
|---------------------------------------------------------------|-----------------------------------------------------------------------------------|--|
| Network Connecti<br>Type the network r<br>private or mixed ne | ons<br>name, and specify whether this network will perform as a public,<br>twork. |  |
| Net <u>w</u> ork name:                                        | Local Area Connection                                                             |  |
| Device:                                                       | Broadcom NetXtreme Gigabit Ethernet                                               |  |
| IP address:                                                   | 172.16.51.232                                                                     |  |
| ■ <u>E</u> nable this n                                       | etwork for cluster use                                                            |  |
| This network pe                                               | erforms the following role in the cluster:                                        |  |
| C Internal clus                                               | ss only (public network)<br>ster communications only (private network)            |  |
| All community                                                 | ications (mixed network)                                                          |  |
|                                                               |                                                                                   |  |
|                                                               | < <u>B</u> ack <u>N</u> ext > Cancel                                              |  |

• (Node1) Set the cluster network type and click **Next** to proceed to Figure 39 on page 35.

Public network (LAN) is a common network that is used by all system services.

6-00659-01

Scalar DLC

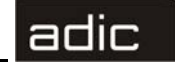

A private (internal) cluster network is used only by cluster services. The signals are moving faster via the private network, so it is preferable to use it in order to decrease the cluster down time.

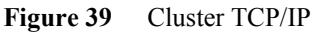

| Type the IP addi<br>automatically. | ress for management of the cluster. The subnet mask may be supplied |
|------------------------------------|---------------------------------------------------------------------|
| IP address:                        | · · ·                                                               |
| <u>S</u> ubnet mask                |                                                                     |
| Select the public                  | network from which clients gain access to the cluster.              |
| N <u>e</u> twork:                  | Local Area Connection                                               |
|                                    |                                                                     |

• (Node1) Configure TCP/IP subnet mask for the Cluster and click **Next** to proceed to Figure 40.

Only *static* IP can be used for the cluster. Contact the local network administrator for the details.

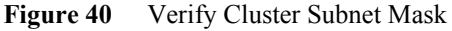

| Cluster Service Configuration Wizard 🛛 🛛 🕅 |                                                                                                    |  |  |  |
|--------------------------------------------|----------------------------------------------------------------------------------------------------|--|--|--|
| ⚠                                          | The subnet mask that you have entered cannot be validated. Please verify that the value is correct before continuing. |  |  |  |
|                                            | Is the subnet mask value correct?                                                                                     |  |  |  |
|                                            | Yes No                                                                                                    |  |  |  |

• (Node1) Click Yes. See the following figure.

Installation Guide

| Cluster Service Configuration | on Wizard 🛛 🗙                                                                |
|-------------------------------|------------------------------------------------------------------------------|
|                               | Completing the Cluster Service<br>Configuration Wizard                       |
|                               | You have successfully completed the Cluster Service<br>Configuration wizard. |
|                               | To complete the configuration, click Finish.                                 |
|                               |                                                                              |
|                               | < <u>B</u> ack Finish Cancel                                                 |

Figure 41 Cluster Configuration Wizard: Finish

- Click Finish to complete the cluster service configuration.
- c. When the service is installed, restart PC. The Cluster service should start now. See Figure 42.
  - Figure 42 Cluster service is started successfully

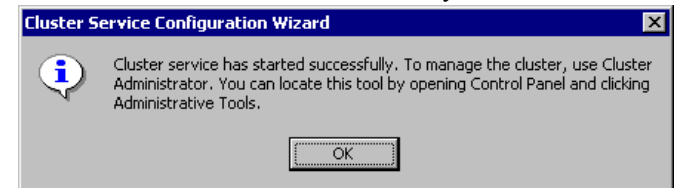

- **Step 2** Configure the Cluster service on Node2.
  - a. Shut down Node 1 to release the shared disk and allow Node 2 access to the RAID.
  - b. Turn Node2 on. Start Windows 2000 Advanced Server. Log on as a domain user with the local admin rights.
  - c. Start Node1.
  - d. Repeat Step 1 b. on page 28 to configure the Cluster service on the Node2 using the appropriate notes.
- **Step 3** Ensure the Cluster service is successfully started on both nodes.

6-00659-01

## Install the Scalar DLC Software

- Install Scalar DLC at Node1. Refer to Installing the Scalar DLC Software on Step 1 page 42.
- a. Launch Scalar DLC Typical installation at Node1 following the noted changes. Do <u>not</u> choose a *silent* mode.
- b. Install MSDE 2000 in any shared folder on external (RAID) disk (e.g. F:\Program Files\Microsoft SQL Server). Restart when it is required.
- When the installation of Scalar DLC is finished, power on the Node2. After Node2 C. booted up, stop cluster service on Node1 using Control Panel > Administrative **Tools > Cluster Administrator** applet.
- Step 2 Install Scalar DLC at Node2. See Installing the Scalar DLC Software on page 42.
- a. Launch Scalar DLC Typical installation at Node2. Do not choose the silent mode.
- b. Install MSDE 2000 in the same folder on external (RAID) disk (e.g. F: \Program Files\Microsoft SQL Server).
- c. Specify "Use existing database" during the installation of Scalar DLC software.
- d. When the installation of Scalar DLC is finished, restart Node2.
- Configure the Scalar DLC software for the Cluster mode. Step 3
- a. Make sure that cluster services are running on both cluster nodes.
- b. Using any node, launch the cluster utility for automatically configuration of all necessary common resources. It can be found at Scalar DLC Installation CD by the following path: Scalar DLC\Cluster\SDLC ClusterConfig.exe (see the figure below).

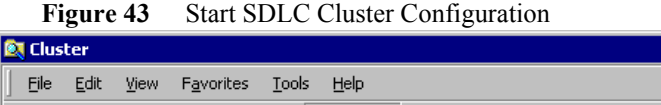

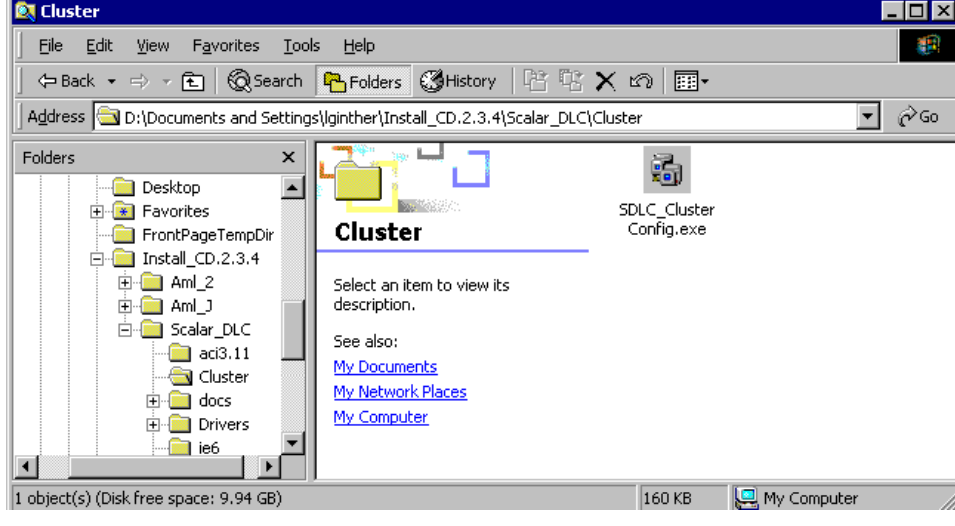

Installation Guide

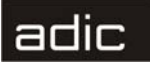

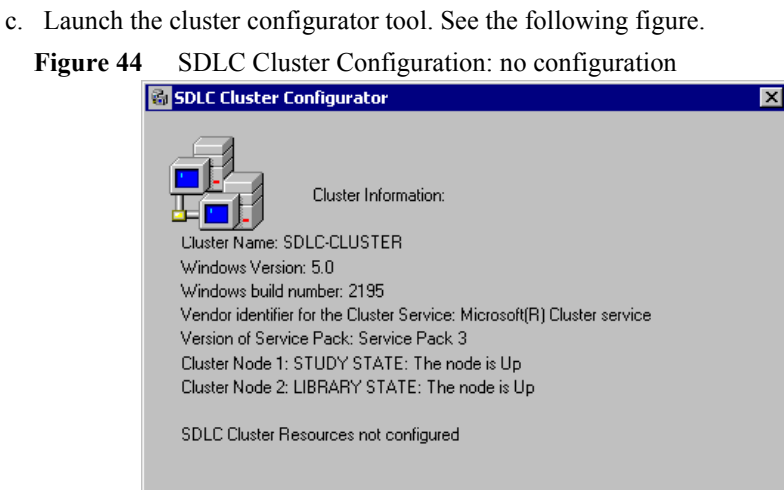

- Make SDLC Cluster Configuration
- d. Click Make SDLC Cluster Configuration. When the configuration completes, the pop-up window opens. See the figure below.
  - Figure 45 SDLC Cluster Configured SDLC\_ClusterConfig × SDLC Cluster Configuration complete 1 OK
- e. Click **OK** to return to the SDLC Cluster Configurator (see the figure below).

6-00659-01

| and the second second sec |
|----------------------------------------------------------------------------------------------------|
|                                                                                                    |
|                                                                                                    |
| the second second second second second second second second second second second second second second second s                                                                                                    |

| i gui e to bble cluster configurator. configuration complete |
|--------------------------------------------------------------|
|--------------------------------------------------------------|

| 🚳 SDLC Cluster Configurator                                             | × |
|-------------------------------------------------------------------------|---|
| Cluster Information:                                                    |   |
| Cluster Name: SDLC-CLUSTER                                              |   |
| Windows Version: 5.0                                                    |   |
| Windows build number: 2195                                              |   |
| Vendor identifier for the Cluster Service: Microsoft(R) Cluster service |   |
| Version of Service Pack: Service Pack 3                                 |   |
| Cluster Node 1: STUDY STATE: The node is Up                             |   |
| Cluster Node 2: LIBRARY STATE: The node is Up                           |   |
| SDLC Cluster Resources configured                                       |   |
| Active NODE: STUDY                                                      |   |
| STATE: The resource is operational and functioning normally             |   |
| Remove SDLC Cluster Configuration                                       |   |

- f. Close the Scalar DLC Cluster configurator tool (X-button).
- g. Open Start > Settings > Control Panel > Administrative Tools > Cluster Administration (see the following figure) and make sure that the SDLC Supervisor service is a part of a Cluster group.

| Figure 47 Clust                                                                                                    | er Administra       | tion                                                     |                                                    |                                                                                                    |             |       |
|----------------------------------------------------------------------------------------------------|---------------------|----------------------------------------------------------|----------------------------------------------------|----------------------------------------------------------------------------------------------------|-------------|-------|
| 🖷 Cluster Administrator - [SDLC-CLI                                                                                                    | USTER (SDLC-CLUSTER | )]                                                       |                                                    |                                                                                                    |             | _ 8 × |
| 🛐 Eile View Window Help                                                                                                    |                     |                                                          |                                                    |                                                                                                    |             | _ 8 × |
| 🚳 👁 📐 🖆 🛍 🖦                                                                                                    |                     |                                                          |                                                    |                                                                                                    |             |       |
| ⊡- 💼 SDLC-CLUSTER                                                                                                    | Name                | State                                                    | Owner                                              | Resource Type                                                                                        | Description |       |
| Groups Guster Configuration Cluster Configuration Cluster Configur | Cluster IP Address  | Online<br>Online<br>Online<br>Online<br>Online<br>Online | STUDY<br>STUDY<br>STUDY<br>STUDY<br>STUDY<br>STUDY | IP Address<br>Network Name<br>Physical Disk<br>Generic Service<br>Generic Service<br>Generic Service |             |       |
| For Help, press F1                                                                                                    |                     |                                                          |                                                    |                                                                                                    |             | NUM   |

# **Configure the Logical Library**

Using any node, log in as administrator or as a domain user with the local Step 1 administration rights and start the Scalar DLC software if it is not started automatically.

Installation Guide

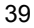

## adic

- Step 2 Double click the Scalar DLC Manager icon to start the Scalar DLC Management GUI from a local computer. From a remote computer, use http://ScalarDLC-machine-name in current browser.
- **NOTE:** It is strongly recommended to use the virtual Cluster name here (e.g. **SDLC-CLUSTER**).
- **Step 3** The first start of the Scalar DLC Management GUI launches the configuration engine. Select either the Automatic or Manual configuration option to configure the logical library automatically, or Advanced configuration option in case of more then one logical library should be created. Refer to the *Configuration* chapter of the *Scalar DLC Reference Manual* for instructions.
- **NOTE:** The operating system and its service packs on both cluster nodes must be identical and they must remain identical. Otherwise it may cause cluster service malfunctions.
- **NOTE:** If the network parameters are changed, the cluster service will not function and should be repaired or re-configured manually.
- NOTE: Never turn the RAID shared disk off. Otherwise, the Scalar DLC will not work.

# Use Old Database

The old versions of Scalar DLC software were not intended to operate in a cluster mode. However, an old Scalar DLC database can be upgraded to the required standards. Refer to *Advanced Upgrade* on page 85.

## **Build Client Connections**

Additional activity may be required for the clients to connect to the Scalar DLC software installed as the cluster solution.

### DAS

Use the common Cluster name (e.g. SDLC-CLUSTER) as DAS\_SERVER value on the client host. Refer to *Installing DAS Client* on page 63.

If a firewall exist between client and Cluster, the DAS/ACI Firewall should be installed either on PC in cluster domain or on both cluster nodes; in the second case, the DAS-ACI Firewall server name must be specified as common Cluster name (e.g. SDLC-CLUSTER), too.

### ROBAR

No additional actions are required. Everything is the same as for the basic solution.

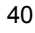

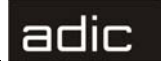

### SCSI

In the Cluster configuration, additional hardware requirements exist for the SCSI clients:

- 2 SCSI Target Adapters, as described in Table 16 on page 71.
- 2 SCSI Y-cables (Adapter) to terminate the SCSI Bus.
- 1 SCSI Terminator.
- 1short (~1 m) SCSI cable (68 pins) (in-cluster connection)
- 1middle length (2-3 m) SCSI cable (68 pins) (client connection)

Be sure that the client connection scheme matches the example (see Figure 48).

Figure 48 Cluster: SCSI Client Connection

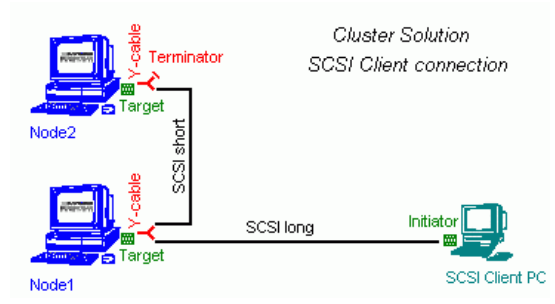

In the Cluster configuration, additional hardware requirements exist for the Fibre Channel clients:

- 2 FC Target Adapters, as described in Table 16 on page 71.
- 2 FC cables (68 pins) (client connection)

Be sure that the client connection scheme matches the example (see Figure 49). The fibre channel target adapters on both cluster nodes should operate in the failover (cluster) mode; this option is set up via the SCSI Target Port tool.

Figure 49 Cluster: Fiber Channel Client Connection

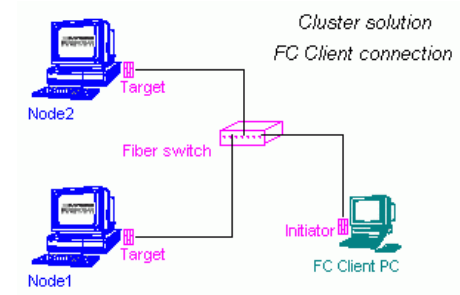

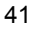

## Install SCSI/FC Target Cards on a Live Machine

Although ADIC recommends to install and set up all required hardware before starting the work, it is possible to make some changes later, too.

- Step 1 Make Node1 inactive, Node2 active. The Scalar DLC will operate on Node2.
- **Step 2** Shutdown Node1. Install the new SCSI/FC card into a free PCI slot (note what slot it is).
- **Step 3** Start Node1. The Windows Device Manager will find a new device and install the SCSI/FC initiator driver (or request the user to install it from a manufacturer disk). Refer to *Initiator Driver* on page 72.
- **Step 4** Restart Node1. Install Target driver for a new card. Refer to *Installing the SCSI/ FC Target Drivers* on page 68.
- Step 5 Restart Node1. Launch Scalar DLC SCSI Target Port Tool and enable the new SCSI card as Target. For the FC card, resolve the WWN.
- Step 6 Restart Node1. Make Node1 active, Node2 inactive. The Scalar DLC will operate on Node1.
- Step 7 Repeat steps 2-6 for Node2. The SCSI/FC cards should be identical, and they should be installed in the identical PCI slots.
- Step 8 Now launch Scalar DLC Management GUI at any node and configure the SCSI targets for the client.

The down time for the Scalar DLC software is only during changing the cluster nodes. All startup/shutdown operations are executed on the un-active node.

# Installing the Scalar DLC Software

The Scalar DLC software must be installed on a PC running Windows 2000. The Management GUI is installed as a part of the Scalar DLC software. After the software is installed, a remote user can connect to the Scalar DLC host.

**NOTE:** To install the Scalar DLC software and all required components, local administrator rights are required.

During the *typical installation* process, all required components are installed. System restart may be necessary after the installation of certain components. The system will warn the user that the restart is required, and the installation process will continue until all files have been installed.

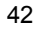

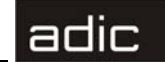

# **Solution Checkup**

Make sure the appropriate solution is set up before installing the Scalar DLC. See *Setting Up the Basic Solution* on page 7 or *Setting Up the Cluster Solution* on page 12.

# **Software Components**

The followinfg figure shows the components that are to be installed during Scalar DLC Typical installation. The required components that are currently <u>not</u> installed are marked automatically for the installation.

| Figur | re 50 Scalar DLC Typical Setup Components                                                  |            |
|-------|--------------------------------------------------------------------------------------------|------------|
|       | 🙀 Scalar DLC Version 2.4 - 'Typical' Setup                                                 | X          |
|       | Install Components                                                                         |            |
|       | Scalar DLC Version 2.4 - 'Typical' Setup will install the marked components on<br>your PC. | <u>ک</u> ے |
|       | Microsoft Internet Explorer 6                                                              |            |
|       | Java(TM) 2 Runtime Environment SE 1.3.1_02                                                 |            |
|       | Apache Web server Version 1.3.12                                                           |            |
|       | Microsoft Server Appliance Kit Version 2.01                                                |            |
|       | Microsoft SQL Server Desktop Engine 2000                                                   |            |
|       | Service Pack 3 for MSDE 2000                                                               |            |
|       | Scalar DLC Version 2.4 (Build 2)                                                           |            |
|       |                                                                                            |            |
|       |                                                                                            |            |
|       | Run installation in silent(quiet) mode.                                                    |            |
|       | InstallShield                                                                              | Cancel     |

The typical installation that is running in a *silent* mode installs all software components in the default folders without asking the user for anything except the restart.

NOTE: When the Cluster solution is to be installed, the *silent* mode must <u>not</u> be checked.

The following components must be present on the system for the Scalar DLC software service to perform properly:

- Microsoft Internet Explorer ver. 6.0 or newer, optional
- Java<sup>™</sup> 2 Runtime Environment (Java 2)
- Apache Web Server ver.1.3.12, optional
- Microsoft Internet Information Server (IIS), optional
- Microsoft Server Appliance Kit (SAK) 2.01, optional
- Microsoft SQL Server 2000 Desktop Engine (MSDE 2000)

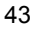

## adic

- MSDE 2000 Service Pack 3
- **NOTE:** At least one Web Server (Apache or IIS) is required. Otherwise the Scalar DLC software will not install.

## Internet Information Service (IIS)

**NOTE:** The installation of this package is not provided by ADIC because it is an optional part of the Mircosoft Windows 2000 installation kit. It should be installed manually.

To install IIS:

44

Step 1Launch Control Panel > Add/Remove Programs. Open the Add/Remove<br/>Windows Components tab. If Windows Component wizard does not start, select<br/>Add/Remove Windows Components and click Configure.

Figure 51 shows the starting page of the Windows Component wizard.

#### Figure 51 Windows Components: IIS

| dows components wizard                                                                                                    |                                                                                            | X                                                                       |
|----------------------------------------------------------------------------------------------------|--------------------------------------------------------------------------------------------|-------------------------------------------------------------------------|
| Windows Components<br>You can add or remove corr                                                                                                    | ponents of Windows 2000.                                                                   | <b>3</b>                                                                |
| To add or remove a compon<br>part of the component will be<br>Details.                                                                                   | nent, click the checkbox. A sha<br>e installed. To see what's inclu                        | aded box means that only<br>ded in a component, click                   |
| <u>C</u> omponents:                                                                                                    |                                                                                            |                                                                         |
| 🗹 🜮 Indexing Service                                                                                                    |                                                                                            | 0.0 MB 🔺                                                                |
| Internet Information                                                                                                    | Services (IIS)                                                                             | 0000000000018.3 MB                                                      |
| 🔲 📇 Management and M                                                                                                    | onitoring Tools                                                                            | 0.9 MB                                                                  |
| E and management and M                                                                                                    | -                                                                                          |                                                                         |
| Management and M                                                                                                    | ervices                                                                                    | 2.6 MB                                                                  |
| Message Queuing S     Service:                                                                                                    | ervices<br>s                                                                               | 2.6 MB<br>0.1 MB                                                        |
|                                                                                                    | ervices<br>s<br>/eb and FTP support) along wit<br>.SPs, database connections, ar           | 2.6 MB<br>0.1 MR<br>th support for FrontPage,<br>nd receiving of posts. |
| ■ Some ageneric and w<br>■ Message Queuing S<br>■ Some working Services<br>Description: IIS services (w<br>transactions, A<br>Total disk space required: | ervices<br>s<br>/eb and FTP support) along wit<br>SPs, database connections, au<br>20.0 MB | 2.6 MB<br>0.1 MR Support for FrontPage,<br>nd receiving of posts.       |

- **Step 2** Select IIS and proceed. The wizard requests the MS Windows 2000 Installation, so be sure the MS Windows 2000 Installation CD is accessible.
- **Step 3** After IIS is installed, return to the Scalar DLC typical installation.
- **NOTE:** At least one Web Server (Apache or IIS) is required. Otherwise the Scalar DLC software cannot be installed.

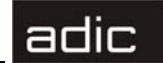

## **Microsoft Internet Explorer**

The Scalar DLC software is compatible with the MS IE browser 6.0 or newer version. ADIC offers the MS IE 6.0 installation kit. After the MS IE is installed, a restart is required. After rebooting, the system continues to configure the installed Internet Explorer tools and services.

**NOTE:** The installation of MS IE 6.0 under Windows 2000 is recommended but not required.

## Java 2 Runtime Environment

The Java2 component installs over an existing Java runtime environment without producing a warning message. By default, the Java2 is installed in the <%SystemDrive%>\Program Files\JavaSoft\JRE\1.3.1\_02\ directory. An advanced user can install the Java2 to any directory desired, but ADIC recommends against this action.

**NOTE:** If the installation proceeds on a clean PC, the Java2 installation asks for a restart. ADIC recommends rebooting the PC.

# Apache Web Server

ADIC does not recommend installing the Scalar DLC software on a machine with a previously installed copy of Apache Web Server. During installation, the configuration file overwrites any configuration file present on the hard drive without providing a warning message. By default, the Apache Web Server is installed in the

<%SystemDrive%>\Program Files\Apache Group\Apache\ directory. An advanced user can install the Apache Web Server in any desired directory.

If the default Apache directory exists, the typical installation provides a warning message. See Figure 52.

Installation Guide

| а | Ы | ic |  |
|---|---|----|--|
| - | - | 10 |  |

×

| Figure | 52        | Warning: Apache                                                                                                    |
|--------|-----------|----------------------------------------------------------------------------------------------------|
|        | 🎼 Scala   | ar DLC Version 2.4 - 'Typical' Setup                                                                                                    |
|        | Setu      | o Warning                                                                                                    |
|        | War       | ning setup                                                                                                    |
|        | Warnir    | ng message                                                                                                    |
|        | A         | The directory                                                                                                    |
|        | <u> </u>  | F:\Program Files\Apache group\                                                                                                    |
|        |           | which should be used for installing Apache Web server Version 1.3.12 software<br>already exists.<br>We strongly recommend deleting it to avoid errors during the<br>installation of this software. |
|        |           | Please store the files from this folder in a different location, if needed.                                                                                                    |
|        | Instalish | ield                                                                                                    |
|        |           | Leave Delete Cancel                                                                                                    |

**NOTE:** At least one Web Server (Apache or IIS) is required. Otherwise the Scalar DLC software cannot be installed.

## **Microsoft Server Appliance Kit (SAK)**

**NOTE:** The Internet Information Service is required to install the MS SAK. Refer to *Internet Information Service (IIS)*. If the IIS is not installed, the MS SAK software installation cannot be launched.

SAK 2.01, when installed, provides much more wide access to the Scalar DLC functions comparing with the usual browser applet or application-based Management GUI. It includes:

- Remote access to Scalar DLC Tools (SCSI Target, Database, Trace Manager).
- Remote access to the Scalar DLC supervisor to execute startup/shutdown operations.
- Remote access to the Scalar DLC licensing.
- All standard SAK functionality including user management, network management, etc. Additional information is provided in the SAK help accessible directly from browser.

However, the advanced SAK functionality is provided for the PC administrators only. For the other users, only the browser-based Management GUI and the html-based Reference Manual are accessible.

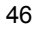

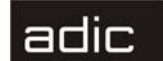

## **Microsoft SQL Server Desktop Engine 2000**

If the Microsoft SQL Server 2000 is installed already, it is not required to install the MSDE 2000. If there is either MSDE 7.0, or MS SQL Server 7.0 installed on the PC, the installation upgrades it for the MS SQL system service remains workable.

By default, the MSDE 2000 is installed in the

<%SystemDrive%>\Program Files\Microsoft SQL Server\ directory. An advanced user can install the MSDE 2000 in any desired directory. After the MSDE 2000 installation is completed, re-start the system if required.

If the Scalar DLC should be installed as a Cluster solution, the MS SQL 2000 should be installed on a shared disk to the specified folder that must be shared, too. See Figure 53 on page 47.

| 👹 Scalar DLC   | Version 2.3 - 'Typical' Setup - Installation Step                                                                                                    |   |
|----------------|----------------------------------------------------------------------------------------------------|---|
| Next Installat | tion Step                                                                                                    | 1 |
| Please click b | utton to continue installation or cancel it.                                                                                                    | Č |
|                |                                                                                                    |   |
| 🧿 Inst         | tall:                                                                                                    |   |
|                |                                                                                                    |   |
| Mici           | rosoft SQL Server Desktop Engine 2000                                                                                                    |   |
| Mici<br>MS     | rosoft SQL Server Desktop Engine 2000<br>SQL Server data files location:                                                                                                    |   |
|                | rosoft SQL Server Desktop Engine 2000<br>SQL Server data files location:<br>O default                                                                                                    |   |
| Mic            | rosoft SQL Server Desktop Engine 2000<br>SQL Server data files location:                                                                                                    |   |
|                | rosoft SQL Server Desktop Engine 2000<br>SQL Server data files location:                                                                                                    |   |
|                | rosoft SQL Server Desktop Engine 2000<br>SQL Server data files location:<br>C default<br>C:\Program Files\Microsoft SQL Server\<br>C specified<br>G:\                                                           |   |
|                | rosoft SQL Server Desktop Engine 2000<br>SQL Server data files location:<br>C default<br>C:\Program Files\Microsoft SQL Server\<br>C specified<br>G:\<br>stal all packages and do not show me this dialog again |   |
|                | rosoft SQL Server Desktop Engine 2000 SQL Server data files location: C default C:\Program Files\Microsoft SQL Server\ C specified G:\ nstall all packages and do not show me this dialog again.                |   |

**NOTE:** This selection is <u>not</u> accessible when the Typical Installation is launched in the silent mode.

# MSDE 2000 Service Pack 3

- CAUTION ADIC recommends installing Service Pack 3 for MSDE 2000. Otherwise a security hole in MSDE 2000 remains open and could be used by internet viruses or worms (for example, Slammer).
- **NOTE:** If there is no MSDE 2000 but complete MS SQL 2000 installed, do <u>not</u> install this service pack. Go to the http://www.microsoft.com instead, download the Service Pack 3 for MS SQL 2000, and install it manually.

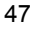

# Install the Scalar DLC Software

Follow the directions on the Setup Start window to install the Scalar DLC software.

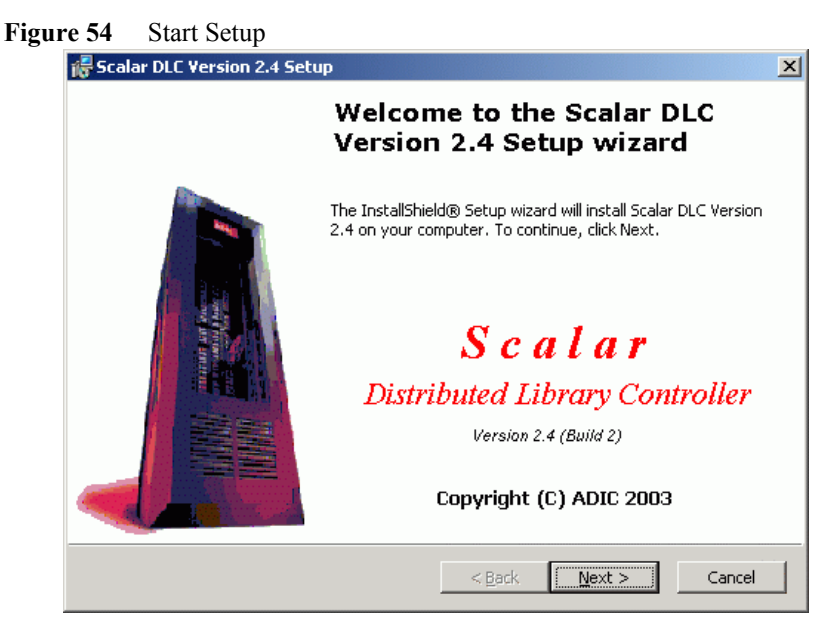

All Setup windows contain the following buttons:

• Back

adic

- Next
- Cancel

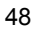

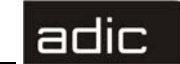

#### Figure 55 Licensing

| 🞼 Scalar DLC Version 2.4 Setup                                                                                                    | ×     |  |  |
|----------------------------------------------------------------------------------------------------|-------|--|--|
| License Agreement<br>Please read the following license agreement carefully.                                                                                                    |       |  |  |
|                                                                                                    |       |  |  |
| Advanced Digital Information Corporation                                                                                                    |       |  |  |
| IMPORTANT: This agreement contains important<br>information about this software and your use<br>of this software. Read this agreement before<br>installing this software. If your use of the<br>software is for evaluation purposes, the<br>terms and conditions under the following | •     |  |  |
| I accept the terms in the license agreement     I do not accept the terms in the license agreement                                                                                                    |       |  |  |
| InstallShield                                                                                                    | ancel |  |  |

To continue the Scalar DLC Installation, accept the ADIC License Agreement. Click **Next** to proceed to the next screen.

Figure 56 Required Components

| 🙀 Scalar DLC Version 2.4 Setup - Checking Required Components 🛛 🔀                  |  |  |  |  |
|------------------------------------------------------------------------------------|--|--|--|--|
| Installed Components Information                                                   |  |  |  |  |
| Please make sure that all required components are installed on your PC.            |  |  |  |  |
| Required components information                                                    |  |  |  |  |
| Local required components:                                                         |  |  |  |  |
| 1. Java Runtime Environment version 1.3.1_02 is installed                          |  |  |  |  |
| 2. Apache WEB Server and MS IIS with Server Appliance Kit build 2204 are installed |  |  |  |  |
| 3. M5 SQL Server 2000 or higher is installed                                       |  |  |  |  |
| **Note: Select one WEB Server to configure:                                        |  |  |  |  |
| C Apache WEB Server                                                                |  |  |  |  |
| © MS IIS                                                                           |  |  |  |  |
| Remote administration                                                              |  |  |  |  |
| Instal/Shield                                                                      |  |  |  |  |
| < <u>B</u> ack <u>N</u> ext > <u>C</u> ancel                                       |  |  |  |  |

Proceed only after all of the required components are installed. Otherwise, the Scalar DLC Installation must be cancelled and launched again after the missing software is installed.

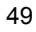

# adic

If only one Web Server (either Apache or IIS) is installed on the PC, the installation configures it to work with the Scalar DLC software. If there are both, select the server that should be used for the Scalar DLC.

Note that the Remote Administration feature based on MS SAK component can be used only with the IIS.

If the Remote Administration feature will not be installed, the Scalar DLC will work as usually, without SAK.

Click Next to proceed to the following screen.

| Figur | re 57 Personal Information                                             |        |
|-------|------------------------------------------------------------------------|--------|
|       | 🞼 Scalar DLC Version 2.4 Setup                                         | ×      |
|       | <b>Customer Information</b><br>Please enter your personal information. |        |
|       | User Name:<br>Juser                                                    |        |
|       | Organization:                                                          |        |
|       | Jorganization                                                          |        |
|       | Scalar DLC serial number:                                              |        |
|       | DLC                                                                    |        |
|       | Install this application for:                                          |        |
|       | InstallShield                                                          |        |
|       | < <u>B</u> ack <u>N</u> ext >                                          | Cancel |

Enter the customer's personal information. Refer to Table 3 for the meaning and required operation of the fields.

50

| Name                              | Operation | Description                                                                                                  |
|-----------------------------------|-----------|----------------------------------------------------------------------------------------------------|
| User name                         | Enter     | The user name. By default, it is the person registered as the PC owner.                                      |
| Organization Enter                |           | The organization name. By default, it is the organization registered as the PC owner                         |
| Scalar DLC<br>serial number Enter |           | The Scalar DLC serial number (5 digits). This number is shown on the back of the Scalar DLC Installation CD. |

Scalar DLC

Next, the installation process creates an account and registers the Scalar DLC internal components. See Figure 58 on page 51 for the local account, see Figure 59 on page 52 for the domain account, and see Figure 61 on page 53 for the registration.

| 🕞 Scalar DLC Version 2.4                                                           | Setup                |                                      | ×      |
|------------------------------------------------------------------------------------|----------------------|--------------------------------------|--------|
| <b>Logon Information</b><br>User:'Administrator' on '(<br>Rights: 'Admin' on 'COMP | COMPUTER',<br>UTER'. | domain: 'COMPUTER' (DC: 'COMPUTER'). |        |
| Register componen                                                                  | ts under u           | iser account:                        |        |
| User                                                                               | Name:                | SDLC                                 |        |
| User                                                                               | Password:            |                                      |        |
|                                                                                    | confirm:             |                                      |        |
| -Specify the type of user                                                          | account to           | be created                           |        |
| Iocal account                                                                      | On host:             | COMPUTER                             |        |
| 🔿 domain account                                                                   | Domain:              |                                      |        |
|                                                                                    | Server:              | COMPUTER                             |        |
| InstallShield                                                                      |                      |                                      |        |
|                                                                                    |                      | < <u>B</u> ack <u>N</u> ext >        | Cancel |

Enter the user account settings. Refer to Table 4 for the meanings and operations.

| Name                                  | Operation | Description                                                                                                    |  |
|---------------------------------------|-----------|----------------------------------------------------------------------------------------------------|--|
| User name                             | Enter     | User account name, 'SDLC' by default                                                                                                    |  |
| User password                         | Enter     | User account password.                                                                                                    |  |
| Confirm                               | Enter     | Password must be confirmed.                                                                                                    |  |
| User account to be created            | Select    | Local specifies the account type as local (default).                                                                                         |  |
|                                       |           | Domain specifies the account type as domain.                                                                                                 |  |
| On host                               | Supplied  | Local host name.                                                                                                    |  |
| Domoin                                | Supplied  | The domain name (not editable for the local account).                                                                                        |  |
| Domani                                | Enter     | The domain name (editable for the domain account).                                                                                           |  |
| Server                                | Supplied  | The domain server name, not editable.                                                                                                    |  |
| Check (for<br>domain account<br>only) | Click     | Check the rights on the domain. For a domain admin, the <b>Next</b> button appears; otherwise, domain account installation is not available. |  |

Table 4Create User Account

Installation Guide

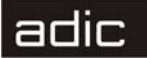

52

#### Figure 59 Create Domain User Account

| 🐻 Scalar DLC Version 2.4                                                      | Setup                          | ×                                 |
|-------------------------------------------------------------------------------|--------------------------------|-----------------------------------|
| Logon Information<br>User:'Administrator' on 'C<br>Please check your rights o | COMPUTER', (<br>on specified s | domain:'COMPUTER'(DC:'COMPUTER'). |
| Register component                                                            | ts under u                     | iser account:                     |
| User                                                                          | Name:                          | SDLC                              |
| User                                                                          | Password:                      |                                   |
|                                                                               | confirm:                       |                                   |
| – Specify the type of user                                                    | account to                     | be created                        |
| 🔿 local account                                                               | On host:                       | COMPUTER                          |
| domain account                                                                | Domain:                        | COMPUTER                          |
|                                                                               | Server:                        | COMPUTER                          |
| InstallShield                                                                 |                                |                                   |
|                                                                               |                                | < Back Check Cancel               |

The user account should be entered in this window. Refer to Table 4 on page 51 for the details. Click **Next** to proceed.

**NOTE:** Domain administrator rights are required to install Scalar DLC under a domain account.

If the account name already exists and the password does not match the existing account's password, the User Account warning appears. See Figure 60 on page 53. Otherwise, if the user account is created successfully, the Component Registration window appears. See Figure 61 on page 53.

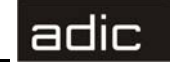

#### Figure 60 User Account Warning

| 🖟 Scalar DLC Version 2.4 Setup 🔀                                                                                                    |
|----------------------------------------------------------------------------------------------------|
| Logon Information User: 'Administrator' on 'COMPUTER', domain: 'COMPUTER'(DC:'COMPUTER'). Rights: 'Admin' on 'COMPUTER'.                                                                                               |
| Scalar DLC Version 2.4 Setup cannot create or modify the Scalar DLC<br>NT-user account 'SDLC' on 'COMPUTER' in local domain                                                                                            |
| Error 86 occurred during opening the user account on COMPUTER<br>An invalid password is entered for already existing user 'SDLC'.<br>Please enter the correct password for user 'SDLC' or specify different user name. |
| InstallShield Cancel                                                                                                    |

Go back and specify another user account or enter the correct password.

### Figure 61 Component Registration

| 🖟 Scalar DLC Version 2.4 Setup                                                                                                 |
|----------------------------------------------------------------------------------------------------|
| Logon Information User:'Administrator' on 'COMPUTER', domain:'COMPUTER'(DC:'COMPUTER'). Rights: 'Admin' on 'COMPUTER'.         |
| Scalar DLC Version 2.4 Setup has successfully created or modified the Scalar DLC NT-user account on 'COMPUTER' in local domain |
| Scalar DLC components re 🖉                                                                                                    |
| Scalar DLC components will be registered under the user 'COMPUTER $\SDLC$ ' on the computer 'COMPUTER'.                        |
| Scalar DLC components will be distributed on 'COMPUTER'.                                                                       |
| Scalar DLC will be automatically started on 'COMPUTER'.                                                                        |
| InstallShield                                                                                                    |
| < <u>B</u> ack <u>Next</u> Cancel                                                                                              |

**NOTE:** Do not use system tools to change the Scalar DLC user account created during installation. If a change is made, the Scalar DLC system will not start. To correct this situation, launch the Scalar DLC Add/Remove engine in the *Repair* mode.

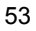

| 🕞 Scalar DLC Version 2.4                        | Setup                   | ×                                      |
|-------------------------------------------------|-------------------------|----------------------------------------|
| Database Information<br>Please set up SQL datat | base properties for the | e Scalar DLC Version 2.4.              |
| Database name:                                  | SDLC                    |                                        |
| MS SQL Server:                                  | localhost               |                                        |
| Compact database:                               | Compact type:           | Daily                                  |
|                                                 | every                   | 1 days                                 |
|                                                 | Start at:               | 02 , 00 (hh.mm)                        |
| Backup database:                                | Backup type:            | Daily                                  |
|                                                 | every                   | 1 days                                 |
|                                                 | Start at:               | 01,00 (hh.mm)                          |
| Backup file SDLC                                | backup in folder        | E:\Program Files\Microsoft SQL Server\ |
|                                                 |                         | < <u>B</u> ack <u>N</u> ext > Cancel   |

Refer to Table 5 for the additional information.

Table 5Database Information

| Name               | Operation | Description                                                                                        |
|--------------------|-----------|----------------------------------------------------------------------------------------------------|
| SDLC Database name | Enter     | The default Scalar DLC database name, 'SDLC', will be used unless the user specifies another name. |
| MS SQL Server      | Supplied  | The default host name where the database should be created.                                        |
| Compact            | Select    | The Compact Database schedule can be set here.                                                     |
| Backup             | Select    | The Backup Database schedule can be set here.                                                      |

**NOTE:** The schedules for Backup and Compact jobs are described in more detail in the *Database Utility* section of the *Scalar Distributed Library Controller Reference Manual*. The backup and compact schedules can be changed later, the database name cannot be changed.

Specify the database name and backup/compact schedules, and press Next to proceed.

If the specified Scalar DLC database already exists, either keep it or create a new, clean database. See Figure 63 on page 55. If the database was created by an older version of Scalar DLC software, either update it or create a new, clean database. See Figure 64 on page 55.

If a new database is installed, the next window, Email Notifications settings, appears. See Figure 65 on page 56.

6-00659-01

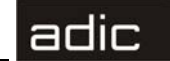

#### Figure 63 Selecting Database: Create or Keep

| 碍 Scalar DLC Setup - Database Information                            | ×      |
|----------------------------------------------------------------------|--------|
| A Scalar DLC Database exists<br>Please select option.                |        |
| The Scalar DLC MS SQL Server database 'SDLC' already exists, choose: |        |
| <ul> <li>Create new database</li> </ul>                              |        |
| C Use existing 'SDLC' database and SQL schedule jobs                 |        |
| Instell5hield                                                        | Cancel |

NOTE: The old database may be used only with the same version of the Scalar DLC.

If a new database is created, click **Next** to proceed to the Figure 65 on page 56; otherwise, proceed to the final screen.

### Figure 64 Selecting Database: Create or Upgrade

| 🙀 Scalar DLC                                                            | ×      |
|-------------------------------------------------------------------------|--------|
| A Scalar DLC Database exists<br>Please select option.                   |        |
| The Scalar DLC MS SQL Server database 'SDLC' already exists,<br>choose: |        |
| O Create new database                                                   |        |
| <ul> <li>Upgrade existing 'SDLC' database</li> </ul>                    |        |
|                                                                         |        |
|                                                                         |        |
|                                                                         |        |
| InstallShield                                                           |        |
| < <u>B</u> ack <u>N</u> ext >                                           | Cancel |

Refer to Table 6 for the additional information.

Installation Guide

| Table 6 | Database | Upgrade |
|---------|----------|---------|
|---------|----------|---------|

| Old Scalar DLC Version | Additional activity                                                                                               |
|------------------------|----------------------------------------------------------------------------------------------------|
| 2.1                    | Reconfigure SCSI Target manually after the database upgrade. Refer to <i>Upgrading the Scalar DLC</i> on page 79. |
| 2.2                    | Upgrade database.                                                                                                 |
| 2.3                    | Upgrade database.                                                                                                 |
| 2.4                    | Use existing database.                                                                                            |

If a new database is created, click **Next** to proceed to Figure 65; otherwise, proceed to the final screen.

Figure 65 Email Notification Settings

| 👼 Scalar DLC Version 2.4                             | f Setup                                                            |
|------------------------------------------------------|--------------------------------------------------------------------|
| Email Notification Set                               | tings                                                              |
| In the event of technica<br>Please enter the email i | al problems the Scalar DLC can send email messages.<br>nformation. |
| Support service email                                | address (To:):                                                     |
| watchman@adi                                         | c.com                                                              |
| Specify local email add                              | ress for Scalar DLC Version 2.4 (From:):                           |
|                                                      | 4                                                                  |
| SMTP Server informatio                               | un                                                                 |
| Outgoing mail                                        | server:                                                            |
| Name:                                                | *                                                                  |
| Port:                                                | 25 *                                                               |
|                                                      | Turn on email notifications                                        |
| nstallShield                                         |                                                                    |
| Note: '*' indicates required                         | field < <u>B</u> ack <u>N</u> ext > Cancel                         |

Enter the email settings. Refer to Table 7 for details.

Table 7Email Notification Settings

| Name                                   | Operation | Description                                                                                   |
|----------------------------------------|-----------|-----------------------------------------------------------------------------------------------|
| Support service<br>email address (To:) | Supplied  | The email address for ADIC Scalar DLC technical support: 'watchman@adic.com'. Not changeable. |
| Local email address<br>(From:)         | Enter     | The email address shown in the <b>From:</b> field of emails.                                  |

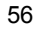

|      |   | 12    |
|------|---|-------|
| 1.00 | _ |       |
|      |   |       |
|      |   |       |
| _    | - | · - · |

| Name                                 | Operation | Description                                                                                                    |  |
|--------------------------------------|-----------|----------------------------------------------------------------------------------------------------|--|
| Outgoing mail<br>server: Name        | Enter     | The SMTP mail server name.                                                                                                    |  |
| Outgoing mail<br>server: Port        | Enter     | The SMTP mail server port.                                                                                                    |  |
| Turn on email<br>notifications Check |           | Turn the email notifications on if the box is checked.<br>This can be changed later via the Management GUI<br>( <i>Main Menu</i> > <i>Extended service</i> > <i>Registration</i><br><i>information</i> ). |  |

| Table 7 | Email Notification Settings |
|---------|-----------------------------|
|---------|-----------------------------|

**NOTE:** If the email settings are not properly configured, notifications will not be sent via email. The email parameters cannot be changed after the Scalar DLC is installed.

Click **Next** to proceed to the figure below.

| Figur | e 66 Setup                                        | Туре                                                                                                    |        |  |  |
|-------|---------------------------------------------------|----------------------------------------------------------------------------------------------------|--------|--|--|
|       | 👘 Scalar DLC Version 2.4 Setup 🔀                  |                                                                                                    |        |  |  |
|       | Setup Type                                        |                                                                                                    |        |  |  |
|       | Choose the setup type that best suits your needs. |                                                                                                    |        |  |  |
|       | C Complete                                        | All program features will be installed. (Requires the most disk<br>space.)<br>Choose which program features you want installed and where they<br>will be installed. Recommended for advanced users. |        |  |  |
|       | InstallShield                                     | < <u>B</u> ack <u>N</u> ext >                                                                                                    | Cancel |  |  |

There are two types of Scalar DLC software installations: Complete and Custom.

The *Complete Setup* requires more disk space than various types of custom installs and places all Scalar DLC software components in the default directory: <%SystemDrive%>\Program Files\ADIC\SDLC\.

The *Custom Setup* allows to choose both the destination directory and the internal Scalar DLC software features that will be installed (if some features are not required, for example, Scalar DLC SCSI Client support). See Figure 67 on page 58 for details.

Installation Guide

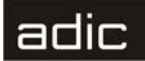

Specify the installation type and click Next to proceed.

| Figure 67 Custom Setup                                                 |                                                                                                    |
|------------------------------------------------------------------------|----------------------------------------------------------------------------------------------------|
| 🐻 Scalar DLC Version 2.4 Setup                                         | ×                                                                                                    |
| <b>Custom Setup</b><br>Select the program features you want installed. |                                                                                                    |
| Scalar DLC Kernel                                                      | Feature Description<br>Scalar DLC system<br>This feature has 3 of 3<br>subfeatures selected. The<br>subfeatures require 31MB on<br>your hard drive. |
| Install to:<br>E:\Program Files\ADIC\SDLC\                             | character 1                                                                                                    |
| InstaliShield                                                          |                                                                                                    |

Refer to Table 8 for details.

| Table 8Custom Setup      |           |                                                      |                                                                           |  |
|--------------------------|-----------|------------------------------------------------------|---------------------------------------------------------------------------|--|
| Name                     | Operation | Description                                          |                                                                           |  |
| Scalar DLC<br>Components | Supplied  | Mark/unmark the component for installation.          |                                                                           |  |
| Kernel                   | Supplied  | The kernel of Scalar DLC software. Installed always. |                                                                           |  |
| Clients                  | Supplied  | GUI                                                  | The Scalar DLC Management GUI, main administrator tool. Installed always. |  |
|                          | Check     | DAS and<br>NobleNet                                  | The DAS Client support. Installed optionally.                             |  |
|                          | Check     | ROBAR                                                | The ROBAR Client support. Installed optionally.                           |  |
|                          | Check     | SCSI                                                 | The SCSI Client support. Installed optionally.                            |  |
| Physical<br>Libraries    | Supplied  | Scalar 10K                                           | The support of Scalar 10K single-aisle. Installed always.                 |  |
|                          | Supplied  | Scalar 10K<br>DA                                     | The support of Scalar 10K dual-aisle. Installed always.                   |  |
|                          | Supplied  | Scalar<br>1000                                       | The support of Scalar 1000. Installed always.                             |  |

6-00659-01
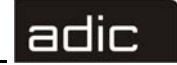

| Tuble 0                | - Custom S | etup                                                                                                    |
|------------------------|------------|----------------------------------------------------------------------------------------------------|
| Name                   | Operation  | Description                                                                                                    |
| Feature<br>Description | Supplied   | The component name and disk space requirements.                                                                                       |
| Install to             | Supplied   | The current destination folder where the Scalar DLC should<br>be installed. The default is<br>%SystemDrive%\Program Files\ADIC\SDLC\. |
| Change                 | Click      | Change the destination folder.                                                                                                    |

Table 8Custom Setup

Specify the components to install and the destination folder, and click Next to proceed.

#### Figure 68 Install SCSI Target Driver

| 🖟 Scalar DLC Version 2.4 Setup 🔀                                                                                                    |
|----------------------------------------------------------------------------------------------------|
| Scalar DLC hardware                                                                                                    |
| Please read about Scalar DLC hardware.                                                                                                    |
| Hardware information                                                                                                    |
| The 'SCSI and Fibre Channel Target Drivers' should be installed on the system.                                                                     |
| This(ese) driver(s) is(are) required to support the Drive Control Interface. Please install the missing software driver(s) to enable this feature. |
| C Install immediately after the Scalar DLC installation is finished.                                                                               |
| O not install the driver(s).                                                                                                    |
| InstallShield                                                                                                    |
| < Back Mext > Cancel                                                                                                    |

When the SCSI Client component is selected for installation in either the *Complete* or *Custom Setup*, the installation process requests to install the SCSI and Fibre Channel Target driver. If this option is accepted, the SCSI Target Mode Driver installation proceeds after the Scalar DLC software is installed successfully. Otherwise the Scalar DLC software installation proceeds but the SCSI Target software features remain not operable if no SCSI Target driver is present in the system (for example, from a previous installation).

**NOTE:** The SCSI/Fibre Channel Target driver is needed to operate additional hardware (the SCSI card or FC card) required for using the Scalar DLC SCSI Target features. If this card is physically absent, the driver can be installed, but the Scalar DLC SCSI Target features will not work.

Installation Guide

This request is shown every time the Scalar DLC SCSI Client component is selected for the installation. ADIC recommends accepting the option and installing the drivers. If the drivers are installed already, decline this option. The drivers may be installed later manually as well.

For the details on SCSI Target Mode Driver installation and configuration process, refer to *Installing the SCSI/FC Target Drivers* on page 68.

After the Scalar DLC components are installed, enter the registration information. See Figure 69.

| ure 69 Registration                         | on Form                                 |         |                |         |      |   |
|---------------------------------------------|-----------------------------------------|---------|----------------|---------|------|---|
| 🖟 Scalar DLC Version                        | 2.4 Setup                               |         |                |         | P    | × |
| Registration Inform<br>Please complete this | <b>ation</b><br>registration form.      |         |                |         | Ð    | 5 |
| -Customer informatio                        | n                                       |         |                |         |      | 5 |
| Company name:                               | organization                            |         |                |         |      |   |
| Company address:                            | address                                 |         |                |         |      |   |
| Contact name:                               | user                                    |         |                |         |      |   |
| Contact e-mail:                             | contact email                           |         |                |         | *    | : |
| SMTP server:                                | smtp server                             |         |                | * port: | 25 * | : |
| Contact telephone:                          | phone                                   | E       | ax: fax        |         |      |   |
| Service contract:                           | site ID:                                | site id |                |         |      |   |
| Scalar DLC information                      | n — — — — — — — — — — — — — — — — — — — |         |                |         |      | _ |
| Serial number:                              | DLC 12345                               |         |                |         |      |   |
| Location:                                   | location                                |         |                |         |      |   |
| Dial-in number:                             | dial-in number                          |         |                |         |      |   |
| ATAC contact:                               | North America                           |         |                |         |      |   |
|                                             | C Europe                                |         |                |         |      |   |
| InstallShield                               |                                         |         |                |         |      | _ |
| Note: '*' indicates requir                  | ed field                                |         | <u>[_N</u> ext | >       |      |   |

For licensing purposes, enter the registration information. Refer to Table 9. Fields marked with the asterisk must contain valid information.

#### Table 9Registration Form

| Name            | Operation | Description                    |
|-----------------|-----------|--------------------------------|
| Company name    | Enter     | The company's name.            |
| Company address | Enter     | The company's mailing address. |
| Contact name    | Enter     | The contact person's name.     |
| Contact email * | Enter     | The contact email address.     |
| SMTP Server *   | Enter     | The SMTP server name.          |

60

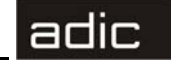

| Name                      | Operation | Description                                                  |
|---------------------------|-----------|--------------------------------------------------------------|
| Port *                    | Enter     | The SMTP server port.                                        |
| Contact telephone         | Enter     | The contact phone number.                                    |
| Contact fax               | Enter     | The contact fax number.                                      |
| Service contract          | Check     | Marks the service contract feature as 'signed' if checked.   |
| Site ID                   | Enter     | The site ID (for the signed service contract).               |
| Scalar DLC S/N            | Supplied  | The Scalar DLC serial number.                                |
| Scalar DLC location       | Enter     | The Scalar DLC location.                                     |
| Scalar DLC dial-in number | Enter     | The Scalar DLC dial-in number.                               |
| ATAC contact              | Select    | The Scalar DLC ATAC contact region (North America or Europe) |

| <b>Registration Form</b> |
|--------------------------|
|                          |

**NOTE:** The registration information can be changed later via the Management GUI (*Main Menu* > *Extended service* > *Registration information*).

After entering the data, click **Next** to proceed. Review the information and make changes if necessary. See the following figure.

Installation Guide

| The scalar Dill Version                                                               | 0.4 C-1                                                                                 |                            |
|---------------------------------------------------------------------------------------|-----------------------------------------------------------------------------------------|----------------------------|
| Scalar Dec version                                                                    | 2.4 Setup                                                                               | 2                          |
| Registration Inform                                                                   | nation                                                                                  |                            |
| Please check your re                                                                  | gistration data.                                                                        |                            |
| Scalar DLC registrat                                                                  | ion data                                                                                |                            |
| Customer informat                                                                     | ion                                                                                     |                            |
| Company name:                                                                         | organization                                                                            |                            |
| Company address                                                                       | address                                                                                 |                            |
|                                                                                       |                                                                                         |                            |
|                                                                                       |                                                                                         |                            |
| Contact name:                                                                         | user                                                                                    |                            |
| Contact email:                                                                        | contact email                                                                           |                            |
| SMTP server:                                                                          | smtp server port:                                                                       | 25                         |
| Contact telephone                                                                     | : phone                                                                                 | Fax: fax                   |
| Service contract:                                                                     | Yes site ID: site id                                                                    |                            |
|                                                                                       |                                                                                         |                            |
|                                                                                       |                                                                                         |                            |
| Scalar DLC informa                                                                    | tion                                                                                    |                            |
| Scalar DLC informa                                                                    | tion<br>DLC12345                                                                        |                            |
| Scalar DLC informa<br>Serial number:<br>Location:                                     | tion<br>DLC12345<br>location                                                            |                            |
| Scalar DLC informa<br>Serial number:<br>Location:<br>Dial-in number:                  | tion<br>DLC12345<br>location<br>dial-in number                                          |                            |
| Scalar DLC informa<br>Serial number:<br>Location:<br>Dial-in number:<br>ATAC contact: | tion<br>DLC12345<br>location<br>dial-in number<br>North America                         |                            |
| Scalar DLC informa<br>Serial number:<br>Location:<br>Dial-in number:<br>ATAC contact: | tion<br>DLC12345<br>location<br>dial-in number<br>North America                         |                            |
| Scalar DLC informa<br>Serial number:<br>Location:<br>Dial-in number:<br>ATAC contact: | tion<br>DLC12345<br>location<br>dial-in number<br>North America<br>Send license request | to ADIC now.               |
| Scalar DLC informa<br>Serial number:<br>Location:<br>Dial-in number:<br>ATAC contact: | tion<br>DLC12345<br>location<br>dial-in number<br>North America<br>Send license request | to ADIC now.               |
| Scalar DLC informa<br>Serial number:<br>Location:<br>Dial-in number:<br>ATAC contact: | tion DLC12345 location dial-in number North America Send license request Print          | to ADIC now.<br>Send email |
| Scalar DLC informa<br>Serial number:<br>Location:<br>Dial-in number:<br>ATAC contact: | tion DLC12345 location dial-in number North America Send license request Print          | to ADIC now.<br>Send email |

Figure 70 Review Registration Form

The request form can be printed out and/or send via email to ADIC customer support to obtain a license. Refer to Table 10 for additional information.

Table 10Review Registration Form

| Name                    | Operation | Description                                                      |
|-------------------------|-----------|------------------------------------------------------------------|
| Send license<br>request | Check     | If checked, sends license request to ADIC.                       |
| Print now               | Click     | Print the registration form for mail or fax delivery.            |
| Send email              | Click     | Send the registration form via email (see Figure 71 on page 63). |

6-00659-01

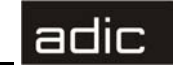

#### Figure 71 Email Registration Form

| 🐻 Scalar DLC Ver                | sion 2.4 Setup            |                  |              | ×    |
|---------------------------------|---------------------------|------------------|--------------|------|
| Email Header<br>Please check yo | ur email header.          |                  |              | Ð    |
| From:                           | [                         |                  |              |      |
| To (ad1;ad2;):                  | watchman@adic.com         |                  |              |      |
| Subject:                        | Scalar DLC Version 2.4 re | gistration data. |              |      |
| InstallShield                   | SMTP server:              | smtp server      | port:        | 25   |
| an na sanna na bal              |                           |                  | <u>S</u> end | Exit |

The email can be sent to any number of recipients. Refer to Table 11 for details.

| Name        | Operation | Description                                          |
|-------------|-----------|------------------------------------------------------|
| From:       | Enter     | 'From' email address                                 |
| To:         | Enter     | 'To' email address (list of addresses)               |
| Subject     | Supplied  | Not changeable. Email 'Subject'.                     |
| SMTP Server | Enter     | The SMTP server name must be set here                |
| Port        | Enter     | The SMTP server port must be set here.               |
| Send        | Click     | Send email.                                          |
| Exit        | Click     | Return to the previous dialog without sending email. |

Table 11Email Registration Form

The Scalar DLC software is installed successfully. If no additional configuration steps are required, re-start the computer.

## **Installing DAS Client**

The DAS Client software will be completely functional after the following configuration steps.

- **Step 1** Install the Scalar DLC software with the DAS support on the server PC. Refer to *Install the Scalar DLC Software* on page 48. The server PC requires a restart.
- **Step 2** Start the Management GUI. Create the library configuration that the client requires. Create the required mailboxes and clean/scratch pools. Create a DAS client and assign it to the created library. Refer to the *Scalar Distributed Library Controller Reference Manual, Configuration* chapter.
- **Step 3** Install the client application on the client PC.
  - 1. Figure 72 on page 64 shows the DAS Client components selection during the installation of Scalar DLC DAS Client software.

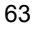

| а | Ч | ir |   |
|---|---|----|---|
| - | - |    | _ |

|  | Figure 72 | Select | Scalar | DLC D | OAS ( | Client | Comp | onents |
|--|-----------|--------|--------|-------|-------|--------|------|--------|
|--|-----------|--------|--------|-------|-------|--------|------|--------|

| 🚏 Scalar DLC DAS-Client Setup                                          | ×                                                                                                    |
|------------------------------------------------------------------------|----------------------------------------------------------------------------------------------------|
| <b>Eustom Setup</b><br>Select the program features you want installed. |                                                                                                    |
| Click an icon in the list below to change the features to be inst      | talled.                                                                                                    |
| Client Scalar DLC DAS-Client DAS Administration Utility                | Feature Description<br>Installation of Scalar DLC<br>DAS-Client Utility and DAS/ACI<br>Library<br>This feature requires 0KB on<br>your hard drive. It has 1 of 2<br>subfeatures selected. The<br>subfeatures require 576KB on<br>your hard drive. |
| Install to:                                                            |                                                                                                    |
| C:\Program Files\ADIC\SDLC\                                            | <u>⊂</u> hange                                                                                                    |
| InstallShield                                                          |                                                                                                    |
| <u>H</u> elp Disk <u>U</u> sage < <u>B</u> ack                         | Next > Cancel                                                                                                    |

- 2. The installation will place the selected components in the <%SystemDrive%>\Program Files\ADIC\SDLC\ directory. Change the destination folder if it is required.
- 3. The DAS Administration Utility should be installed on a PC that will run the DAS Client software. Refer to *Install the DAS Administration Utility* on page 66.
- 4. If there is a firewall between the Scalar DLC (server) host and the client host, the DAS/ACI firewall software should be installed on a PC *inside* the firewall. Refer to *Install the DAS/ACI Firewall* on page 67.
- **NOTE:** The DAS/ACI firewall software can be installed directly on Scalar DLC host. In case of the cluster solution, it should be installed on both cluster nodes.
  - 5. Figure 73 on page 65 illustrates the typical network structure.

6-00659-01

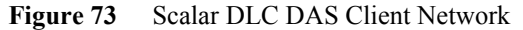

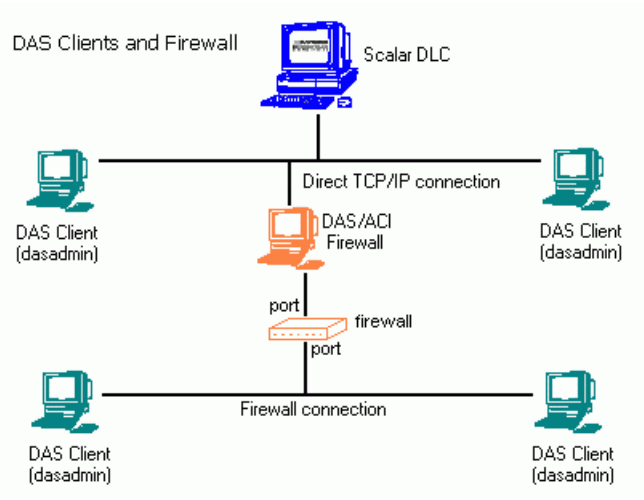

6. The installation configures appropriate server, client, and media type (refer to Table 12).

| Variable       | Explanation                                                                                                    |
|----------------|----------------------------------------------------------------------------------------------------|
| DAS_SERVER     | Network names (TCP/IP) of the server which are accessed by the <i>dasadmin</i> program. Both names are entered separated by a comma, only when installing dual DAS. The names must be resolvable on the computer into TCP/IP addresses. For the firewall connection, the DAS/ACI Firewall PC name is used here. |
| DAS_PORT       | A port being used to send DAS commands (for the firewall connection only).                                                                                                    |
| DAS_CLIENT     | Name of the client under which the DAS PC is to access the server. The name must be defined in the Scalar DLC database.                                                                                                    |
| ACI_MEDIA_TYPE | Default media type selected when using <i>dasadmin</i> if the parameter $-t$ is omitted from the command.                                                                                                    |

**NOTE:** These variables can be also set manually. This is very useful when several DAS Clients have to share one client host.

- 7. Once the variables are set, the restart is requested. ADIC recommends accepting the restart so that the Scalar DLC DAS-Client software works properly.
- **Step 4** After the configuration is complete, the Scalar DLC software is ready to accept commands from a DAS client.

Installation Guide

65

adic

## Install the DAS Administration Utility

The connection settings must be entered during the installation of the dasadmin software. See Figure 74 for a firewall-based connection and see Figure 75 on page 67 for a direct (firewall-free) connection.

| Figure 74 | DAS Client Connections Using Firewall                                   |
|-----------|-------------------------------------------------------------------------|
| 👘 S o     | calar DLC DAS-Client Setup - DAS client information - Step 1 of 1 🛛 🛛 🗙 |
| DI        | LE DAS client information Please enter the DAS client information.      |
| Г         | DAS client connection                                                   |
|           | C Not using firewall                                                    |
|           | Using DAS/ACI firewall                                                  |
|           | DA5/ACI firewall server name:                                           |
|           | , port                                                                  |
|           | DAS client name:                                                        |
|           |                                                                         |
|           | ACI Media type:                                                         |
|           | <b>•</b>                                                                |
| Instal    | Shield                                                                  |
|           | < <u>B</u> ack <u>N</u> ext > Cancel                                    |

Refer to Table 13 for details.

| Property                           | Operation | Description                                                                                                    |
|------------------------------------|-----------|----------------------------------------------------------------------------------------------------|
| DAS Client                         | Select    | <i>Not using firewall</i> should be selected if there is no firewall between the client host and the Scalar DLC host.     |
| connection                         | Select    | <i>Using DAS/ACI firewall</i> should be selected if a firewall exists between the client host and the Scalar DLC host.    |
| DAS/ACI<br>firewall<br>server name | Enter     | Name of the PC where the DAS/ACI Firewall software is installed (shown for <i>Using DAS/ACI firewall</i> selection only). |
| Port                               | Enter     | The firewall port (shown for <i>Using DAS/ACI firewall</i> selection only).                                               |
| Scalar DLC<br>server name          | Enter     | The Scalar DLC server name (shown for <i>Not using firewall</i> selection only).                                          |
| DAS Client<br>name                 | Enter     | The default DAS Client name. Refer to Table 12 on page 65.                                                                |

**DAS** Client Connection Parameters Table 13

66

| Table 13          |         | DAS Client                                                                                         | Connection Parameters                                     |
|-------------------|---------|----------------------------------------------------------------------------------------------------|-----------------------------------------------------------|
| Propert           | y       | Operation                                                                                          | Description                                               |
| ACI Media<br>type | ì       | Select                                                                                             | The default ACI media type. Refer to Table 12 on page 65. |
| Figure            | 75      | DAS Client                                                                                         | Connection without Firewall                               |
| 1                 | 🚽 Sca   | alar DLC DAS-Clie                                                                                  | nt Setup - DAS client information - Step 1 of 1 🛛 🔀       |
|                   | DLC     | DAS client inform<br>Please enter the D<br>AS client connecti<br>Not using firey<br>C Using DAS/AC | AS client information.                                    |
|                   |         | Scalar DLC                                                                                         | server name:                                              |
|                   |         |                                                                                                    |                                                           |
|                   | D       | AS client name:                                                                                    |                                                           |
|                   | _A      | CI Media type:                                                                                     |                                                           |
|                   |         |                                                                                                    | <b>_</b>                                                  |
| Ir                | nstallS | hield                                                                                              | < <u>B</u> ack <u>N</u> ext > Cancel                      |

**NOTE:** If the connection type is specified incorrectly, the DAS Client software will install successfully but the connection with the Scalar DLC host cannot be established.

### Install the DAS/ACI Firewall

If there is a firewall between the Scalar DLC host and the client host, the DAS/ACI firewall software should be installed on the PC *inside* the firewall; this PC can be the Scalar DLC host itself. See Figure 73 on page 65.

**NOTE:** The DAS/ACI firewall software can be launched only under Windows or OS/2 platforms.

Launch the DAS Client installation and when the component selection screen appears (see Figure 72 on page 64), select a DAS/ACI Firewall component. See Figure 76 on page 68 for a DAS/ACI Firewall settings screen.

Installation Guide

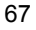

adic

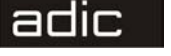

| 🐻 Scalar DLC DAS-Client Setup                                           | ×                                    |
|-------------------------------------------------------------------------|--------------------------------------|
| DAS/ACI Firewall information<br>Please enter DAS/ACI firewall settings. |                                      |
| Scalar DLC host name:<br>port:                                          |                                      |
|                                                                         | < <u>B</u> ack <u>N</u> ext > Cancel |

Refer to Table 14 for details.

Table 14DAS/ACI Firewall Parameters

| Property                | Operation | Description                                   |
|-------------------------|-----------|-----------------------------------------------|
| Scalar DLC<br>host name | Enter     | The Scalar DLC server name.                   |
| Port                    | Enter     | The firewall port to receive client commands. |

After the DAS/ACI firewall is installed, the restart is requested. A new software service **DAS-ACI Firewall** appears in system services list.

## Installing the SCSI/FC Target Drivers

The SCSI Target Mode Driver installation installs the Target driver for the SCSI/Fibre Channel Adapter(s) present on PC.

- **NOTE:** If there is a Virtual SCSI Target Mode Driver installed, it should be removed before the SCSI Target Mode Driver installation. This can be done from **Control Panel** >> **Add-Remove Programs**.
- **NOTE:** There should be the Initiator driver(s) activated in the system before the Target driver(s) are installed. Refer to *Initiator Driver* on page 72 for the details.

6-00659-01

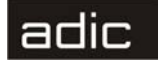

Figure 77 shows the Setup Start window of the SCSI Target software.

| Figure 77 | SCSI Target Sta       | rt Setup                                                                                                    |
|-----------|-----------------------|----------------------------------------------------------------------------------------------------|
| i 😽 SCS   | I Target Mode Drivers | Version 2.0 Setup                                                                                                    |
|           |                       | Welcome to the SCSI Target<br>Mode Drivers Version 2.0 Setup<br>wizard                                                      |
|           |                       | The InstallShield(R) Wizard will install SCSI Target Mode Drivers<br>Version 2.0 on your computer. To continue, click Next. |
|           |                       | SCSI                                                                                                    |
|           | Target Mode Drivers   |                                                                                                    |
|           |                       | Version 2.0 (Build 1)                                                                                                    |
|           |                       | Copyright (C) ADIC 2002                                                                                                    |
|           |                       | < Back Next > Cancel                                                                                                    |

#### Click Next to proceed.

#### Figure 78 SCSI Target Licensing

| 👘 SCSI Target Mode Drivers Version 2.0 Setup                                                                                                    | × |
|----------------------------------------------------------------------------------------------------|---|
| License Agreement Please read the following license agreement carefully.                                                                                                    | 3 |
| Advanced Digital Information Corporation                                                                                                    | 1 |
| IMPORTANT: This agreement contains important<br>information about this software and your use<br>of this software. Read this agreement before<br>installing this software. If your use of the<br>software is for evaluation purposes, the<br>terms and conditions under the following |   |
| <ul> <li>I accept the terms in the license agreement</li> <li>I do not accept the terms in the license agreement</li> </ul>                                                                                                    |   |
| InstellShieldCancel                                                                                                    |   |

Accept the ADIC License Agreement and click Next to proceed.

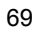

| Figure 79 Personal Information                                |        |
|---------------------------------------------------------------|--------|
| 🞼 SCSI Target Mode Drivers Version 2.0 Setup                  | ×      |
| Customer Information                                          |        |
| Please enter your information.                                | C      |
| User Name:                                                    |        |
| Juser                                                         |        |
| Organization:                                                 |        |
| organization                                                  |        |
|                                                               |        |
| Install this application for:                                 |        |
| <ul> <li>Anyone who uses this computer (all users)</li> </ul> |        |
| ○ Only for <u>m</u> e (user)                                  |        |
|                                                               |        |
| InstallShield                                                 |        |
| < <u>B</u> ack <u>Next</u> >                                  | Cancel |

Enter the customer's personal information. Refer to Table 3 on page 50 for the meaning and required operation of the fields. Click **Next** to proceed.

#### Figure 80 Driver Selection 🕵 SCSI Target Mode Drivers Version 2.0 Setup SCSI Target Mode Drivers Select the SCSI Target mode driver(s) for installed SCSI adapter. Click on an icon in the list below to change how a feature is installed. Feature Description Inc. ■ Advanced Storage Concepts, Inc. ١ ٠ Select the vendor of the X - ASC-UW/H PCI SCSI Adapter adapter. 🗙 🚽 ASC-U2W PCI SCSI Adapter QLogic Corp. X → QLA2200 PCI Fibre Channel Adap X → QLA2300 PCI Fibre Channel Adap This feature has 4 of 4 subfeatures selected. The J ▼ LSI Logic Corp. Ė LSI20860 SCSI PCI Host Adapter subfeatures require 276KB on • your hard drive. Install to:

F:\WINNT\system32\Drivers\

InstallShield -

 $\underline{Help} \qquad \underline{Space} \qquad \underline{<Back} \qquad \underline{Next} > \qquad \underline{Cancel}$ 

Click the driver to select it. Refer to Table 15 for driver selection details and Table 16 for SCSI and Fibre Channel adapters.

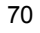

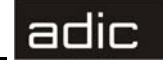

| Name                   | Operation | Description                                                                                                    |
|------------------------|-----------|----------------------------------------------------------------------------------------------------|
| Drivers                | Check     | Mark/unmark the driver for installation.<br>Refer to Table 16 for a description of SCSI and Fibre<br>Channel adapters that could be used in the system. |
| Feature<br>Description | Supplied  | Shows the driver name and disk requirements.                                                                                                    |

| Adapter   | Туре             | Connection (external)                     | Max<br>targets | Max<br>SCSI ID | Max cable<br>length, m |
|-----------|------------------|-------------------------------------------|----------------|----------------|------------------------|
| ASC-UW/H  | SCSI             | 68-pin high density HVD                   | 15             | 15             | 25                     |
| ASC-U2W   | SCSI             | 68-pin very high density<br>LVD/SE        | 15             | 15             | 12(LVD)<br>5(SE)       |
| LSI 20860 | SCSI             | 50-pin high density SE                    | 7              | 7              | 5                      |
| LSI 8751D | SCSI             | 68-pin high density HVD                   | 15             | 15             | 25                     |
| LSI 8951U | SCSI             | 68-pin very high density<br>LVD/SE        | 15             | 15             | 12(LVD)<br>5(SE)       |
| QLA 2200  | Fibre<br>Channel | SC duplex multi-mode                      | 31             | 127            | -                      |
| QLA 2300  | Fibre<br>Channel | Small form factor multi-<br>mode optic LC | 31             | 127            | -                      |

Table 16SCSI and Fibre Channel Adapters

**NOTE:** The Local SCSI Target driver (powered by ADIC) is added for emulation the SCSI Target features on a PC without appropriate SCSI adapter. In the Management GUI, under the SCSI Target tab, the Local SCSI Target port appears, the Target objects can be created and assigned to the SCSI Clients. However, this port is not reflected in the SCSI Target Port Tool because this utility shows only adapters that could operate either as Initiators or as Targets. And the created SCSI Client objects under a Local SCSI Target Port only emulate the real clients, so they cannot accept commands from initiator host.

After the successful installation, if no additional configuration steps are required, the computer must be restarted.

**NOTE:** After rebooting, the adapters that should operate in Target mode are disabled. To enable them, use the SCSI Target Port Tool.

To remove, modify, or repair the installed Target drivers, use the Add/Remove build-in system engine (Control Panel > Add/Remove Programs >> SCSI Target Mode Drivers).

Installation Guide

adic

**NOTE:** Before removing Target drivers, return the appropriate SCSI adapters to the Initiator mode, that is, disable them as Targets via the SCSI Target Port Tool. Refer to SCSI Target Port Tool section in the *Utilities* chapter of the *Reference Manual*.

### **SCSI and Fibre Channel Hardware**

The SCSI and/or Fibre Channel adapters must be installed into the PCI-type slots.

CAUTION Connecting two adapters that do not match will cause hardware damage.

Before connecting SCSI Initiator (client host) and Target (Scalar DLC host) adapters with the SCSI cable, be sure that they match each other. Refer to Table 16 on page 71 for a description of adapters that are currently supported and refer to Table 17 for a match description.

| Adapter Class                   | Matched         |
|---------------------------------|-----------------|
| Single-ended (SE)               | SE, SE/LVD      |
| Low voltage differential (LVD)  | LVD, SE/LVD     |
| SE/LVD                          | SE, LVD, SE/LVD |
| High voltage differential (HVD) | HVD             |

The supported Fibre Channel adapters do match each other.

### **Initiator Driver**

The Initiator driver can be installed before installing Scalar DLC software of after this operation as well. However, it should be done <u>before</u> installing SCSI Target drivers.

For each SCSI adapter found during the Windows setup and/or startup, the operating system usually installs the Initiator mode driver. However, for the newest adapter models, there can be trouble finding an appropriate driver because they are not present in a standard driver library. If such a problem encountered, follow the steps below.

- **NOTE:** Follow the instructions only if there is no proper Initiator mode driver(s) present in the system. When everything works, there is no need to re-install the drivers manually.
- Step 1 Be sure that you have a manufacturer disk with the appropriate software driver for your adapter, or you have downloaded this driver from the manufacturer's web-site to the temporary folder. ADIC also offers the required drivers at the <%Scalar DLC Install\_CD%>\Drivers\Initiator folder.

6-00659-01

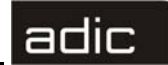

- **Step 2** *During* setup/startup, the Win2000 system opens Found New Hardware wizard. Follow the wizard steps. Specify a driver location (disk or temporary folder) so that the system can install it.
- Step 3 After Win2000 startup, right-click on My Computer desktop icon, select Manage and launch Device Manager system tool. Locate the Other Devices group and the SCSI adapter. Open the properties for the required device, select Driver tab and click Update Driver. Follow the Upgrade Device Driver Wizard steps. Specify a driver location (disk or temporary folder) so that the system can update it.
- **Step 4** Repeat the steps above for each SCSI and FibreChannel adapter that is not properly configured by the system.
- **Step 5** Re-start the PC if it is required.

The Target mode drivers now can be installed. Refer to *Installing the SCSI/FC Target Drivers* on page 68.

## **PCI Slot Troubles**

In some cases, the SCSI Adapter installed in the PCI slot operates improperly or does not operate at all. The main symptoms are:

- Windows hangs on starting or works slowly.
- the installed SCSI Target driver does not start
- the driver is installed but the Management GUI does not see the Target port
- the logical library visible from the initiator side is unstable (bus errors, target disappears, and so forth)

This situation is sometimes encountered when the PC has more than one used PCI slot, and the SCSI card that should operate in Target mode is installed in this slot.

The problem can be solved by swapping the SCSI Target Adapter with another PCI card in an occupied slot.

The last way is to temporarily remove any unused PCI devices to avoid possible problems with the system interrupts.

## **SNC Troubles**

If the SCSI Clients do use SNC as an interface between Initiator (client) and Target (Scalar DLC) host, and the command is send when the Scalar DLC is down, the Target objects mapped on SNC will disappear so the client cannot send the commands later even after the Scalar DLC software is up again.

Installation Guide

This is the SNC mapping trouble. To fix this situation, either execute the 'ScsiRescan' issue from client side or reboot the SNC. If the Scalar DLC is up, the targets will be re-mapped.

## Add/Remove Scalar DLC Software

**NOTE:** Local administrator rights are required to execute this procedure. Domain administrator rights are required if the Scalar DLC is installed under domain account.

To add/remove the Scalar DLC software components launch: **Control panel > Add-Remove Programs > Scalar DLC**. This will run the Scalar DLC Add/Remove engine used to repair, modify, or remove the Scalar DLC software components installed on the PC. See Figure 81.

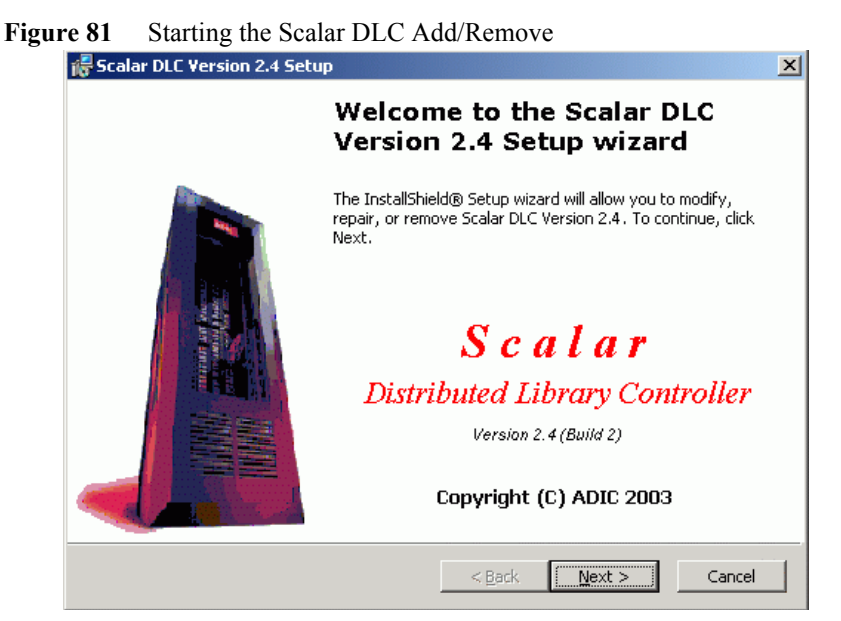

Click Next to proceed to the following screen.

74

### adic

#### Figure 82 Modify/Repair/Remove

| 👘 Scalar DLC Ver | sion 2.4 Setup                                                                                                    |
|------------------|----------------------------------------------------------------------------------------------------|
| Program Maint    | enance 💦                                                                                                    |
| Modify, repair o | or remove the program.                                                                                                    |
|                  |                                                                                                    |
| ○ <u>M</u> odify |                                                                                                    |
| 1 <sup>1</sup>   | Change which program features are installed. This option displays the<br>Custom Selection dialog in which you can change the way features are<br>installed.             |
| 🔿 Repair         |                                                                                                    |
| 15               | Repair the Scalar DLC system configuration. This option should be used<br>to change the Scalar DLC user account configuration, Scalar DLC host<br>and network settings. |
| • Remove         |                                                                                                    |
| 8                | Remove Scalar DLC from your computer.                                                                                                    |
| InstallShield    |                                                                                                    |
|                  | < <u>B</u> ack <u>N</u> ext > Cancel                                                                                                    |

Specify the activity type and click Next to proceed.

### Remove

The *Remove* process deletes all of the Scalar DLC software features except for the Scalar DLC account name and password that were set up during installation. See Figure 83.

| Figure | 83        | Saving the Database         | e         |                |                |        |
|--------|-----------|-----------------------------|-----------|----------------|----------------|--------|
| 1      | 😽 Scala   | r DLC - Database Informatio | m         |                |                | ×      |
|        | A Sca     | ar DLC Database exists      |           |                |                |        |
|        |           | Please select option.       |           |                |                |        |
|        |           | Delete the Scalar DLC (     | MS SQL Se | rver databa    | se 'SDLC':     |        |
|        |           | C Yes                       |           |                |                |        |
|        |           | No                          |           |                |                |        |
|        |           |                             |           |                |                |        |
|        |           |                             |           |                |                |        |
|        |           |                             |           |                |                |        |
|        |           |                             |           |                |                |        |
| I      | nstallShi | :ld                         |           |                | <b></b>        |        |
|        |           |                             |           | < <u>B</u> ack | <u>N</u> ext > | Cancel |

Installation Guide

The Scalar DLC database can be either removed, or saved for future use. Click **Next** to proceed.

Software programs such as Java2, Apache, MS IE, MSDE 2000, and so forth, are not removed and should continue to function normally. The *Remove* process also restores the old web server configuration software.

**NOTE:** To remove the software packages that are required by the Scalar DLC, use **Control panel > Add-Remove Programs**.

### Repair

The Repair process allows the user to repair the damaged Scalar DLC configuration without re-installing the software. See Figure 84 for the repair options.

| Figure 8 | 84 Repair Options                                                                                                    |
|----------|----------------------------------------------------------------------------------------------------|
| 16       | Scalar DLC Version 2.4 Setup                                                                                                    |
|          | Repair Options                                                                                                    |
|          | Please set the required repair options to change the Scalar DLC configuration.                                                       |
| R        | tepair options                                                                                                    |
|          | Scalar DLC server<br>Use this option to repair the Scalar DLC server after computer renaming or Scalar<br>DLC user account changing. |
|          | O Scalar DLC database                                                                                                    |
|          | Use this option to repair (recreate/restore/upgrade) the Scalar DLC database.                                                        |
| Ins      | stallShield       < Back                                                                                                    |

Choose either the Server option to repair damaged Scalar DLC software components (refer to *Server*), or Database option to repair the damaged Scalar DLC database (refer to *Database* on page 78). Click **Next** to proceed.

#### Server

The *Repair Scalar DLC Server* process allows to re-register the Scalar DLC software components under new user account without re-installing them. This section has been added to avoid problems concerning the changes of user account name/password. This section also allows to repair the installed Scalar DLC software after the PC is renamed. See Figure 85 on page 77.

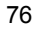

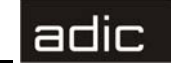

#### Figure 85 Repair Server Options

| 🖟 Scalar DLC Version 2.4 Setup 🔀                                                                                                    |
|----------------------------------------------------------------------------------------------------|
| Repair Scalar DLC Server           Please set the required repair options to change the Scalar DLC configuration.                                                             |
| Repair Scalar DLC server                                                                                                    |
| Computer renaming<br>Repair the Scalar DLC after computer renaming. Use this option to reconfigure SQL<br>server, Web server and Scalar DLC settings after computer renaming. |
| Repair Scalar DLC user account                                                                                                    |
| Use this option to change password of the Scalar DLC DCOM objects or to register Scalar DLC under new user account.                                                           |
| Install5hield                                                                                                    |
| < <u>Back</u> <u>N</u> ext > Cancel                                                                                                    |

Select the repair options and click Next to proceed. Refer to Table 18 for details.

Table 18Repair Options

| Name                | Operation | Description                                                                                                    |
|---------------------|-----------|----------------------------------------------------------------------------------------------------|
| Computer renaming   | Check     | Repair the Scalar DLC software after the computer has been renamed. The Scalar DLC user account is also repaired. |
| Repair user account | Check     | Repair the damaged Scalar DLC user account. Refer to <i>User Account</i> .                                        |

If the *Computer renaming* mode is selected, the *Repair* checks all needed software components. If no software upgrade needed, the *Repair* process proceeds to the user account section. Refer to *User Account*.

#### **User Account**

The repair user account screens look exactly the same as the user account creation screens appear during the Scalar DLC installation. See Figure 58 on page 51 for the local account, see Figure 59 on page 52 for the domain account, and see Figure 61 on page 53 for the registration.

Refer to Table 4 on page 51 for the user account settings.

**NOTE:** To repair the Scalar DLC installed under a domain account, the domain administrator rights are required.

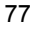

#### adic

If the account name already exists and the password does not match the existing account's password, the User Account warning appears. See Figure 60 on page 53. Go back and specify correct password, or another user account.

If the account is repaired successfully, the Component Registration window appears. See Figure 61 on page 53.

### Database

The *Repair Scalar DLC Database* process allows the user to repair the damaged Scalar DLC database. It contains the same database upgrade engine as the Scalar DLC installation and offers the same functionality. See Figure 86.

| Figure 86 | Repair Database |
|-----------|-----------------|
|           |                 |

| Repair Scalar DLC Datab                               | Jase                                                                                         | ſ |
|-------------------------------------------------------|----------------------------------------------------------------------------------------------|---|
| Please set the required re                            | pair options to change the Scalar DLC configuration.                                         | Ċ |
| Scalar DLC database ini<br>he Scalar DLC SQL database | formation<br>• 'SDLC' version is different.<br>• be used and chould be recreated or upgraded |   |
| ne existing database canno                            | r be used and should be recreated of apgraded.                                               |   |
|                                                       |                                                                                              |   |
|                                                       |                                                                                              |   |
| Choos                                                 | e Scalar DLC database repair option:                                                         |   |
| 0                                                     | Create/recreate new database                                                                 |   |
| 0                                                     | Upgrade to version 2.4                                                                       |   |
| •                                                     |                                                                                              |   |
| (•<br>talishield                                      |                                                                                              |   |

Choose either the "recreate database" option to acquire the new, clean database, or "upgrade" option to update existing database according to current standards (the upgrade details are described at Table 6 on page 56). Click **Next** to proceed.

## Modify

The *Modify* process allows to add or remove a number of Scalar DLC software features and to install the necessary software drivers. All changes will be applied only after system restart. See Figure 87 on page 79.

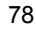

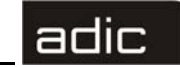

| riguicor wountying the System | Figure 87 | Modifying the System |  |
|-------------------------------|-----------|----------------------|--|
|-------------------------------|-----------|----------------------|--|

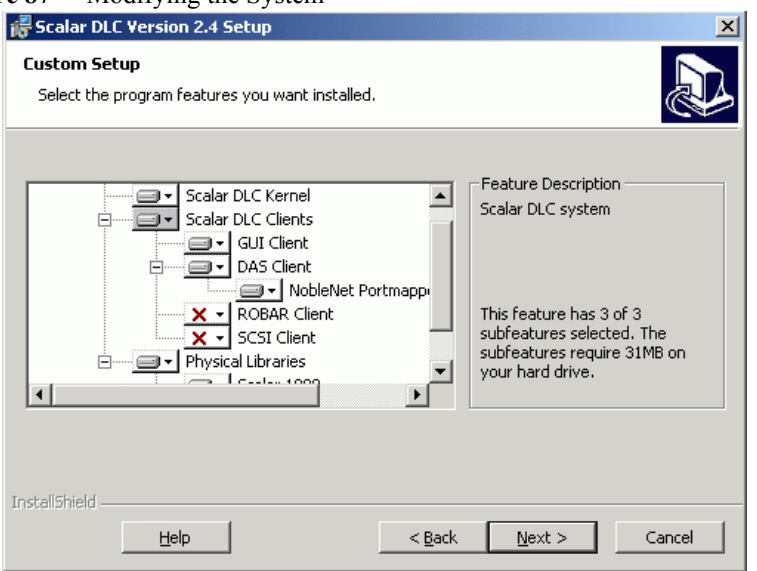

During the installation process, all files are written to the hard drive but do not appear at startup on the configuration list. All of these files can be accessed and activated in the *Modify* process mode. It is allowed to add, register, or un-register the Scalar DLC software features that are the parts of the SCSI, or ROBAR, or DAS-interface. The un-register procedure leaves the software written on the hard drive but makes it inaccessible to the user.

**NOTE:** The SCSI Client software feature cannot be installed completely without SCSI hardware (the SCSI card) being present on the PC.

After Add/Remove process is finished, ADIC recommends restarting the PC.

## **Upgrading the Scalar DLC**

Although the upgrade engine is a part of Scalar DLC installation, some additional information may be required.

## Simple Upgrade

Follow these sequence to install the Scalar DLC ver. 2.4 on the PC where the older version of the Scalar DLC software is working.

Step 1 (only for the Scalar DLC ver. 2.1). Verify the current SCSI Target assignment. Log into the Scalar DLC Manager GUI (Start >Programs >ADIC Distributed Library Controller > Scalar DLC Manager) and look under SCSI Target > SCSI Management. Note which SCSI target cards are assigned to SCSI target IDs.

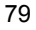

Step 2 Initiate the install process for Scalar DLC Release 2.4. This will start by removing old release. During this process the system prompts, "Delete the Scalar DLC MS SQL Server database 'SDLC'." Select "No." (see Figure 88). This will preserve the configuration currently running on the Scalar DLC machine. Be sure to save the database so that it can be applied to the new release.

 Figure 88
 Remove old Scalar DLC: do not delete the database

| 🞼 Scalar DLC - Database Information                   | ×                                    |
|-------------------------------------------------------|--------------------------------------|
| A Scalar DLC Database exists<br>Please select option. |                                      |
| Delete the Scalar DLC MS SQL                          | Server database 'SDLC':              |
| C Yes                                                 |                                      |
| No                                                    |                                      |
|                                                       |                                      |
|                                                       |                                      |
| InstallShield                                         |                                      |
|                                                       | < <u>B</u> ack <u>N</u> ext > Cancel |

Step 3 During the installation of Release 2.4 the system informs that a database exists and asks whether the existing 'SDLC' database should be upgraded. Select "Upgrade" (see Figure 89 on page 81) and proceed.

6-00659-01

|   | 10 |
|---|----|
| _ |    |
|   |    |
|   |    |

Figure 89 Install Scalar DLC: Upgrade database

| 🖶 Scalar DLC                                                         | ×      |
|----------------------------------------------------------------------|--------|
| A Scalar DLC Database exists<br>Please select option.                |        |
| The Scalar DLC MS SQL Server database 'SDLC' already exists, choose: |        |
| C Create new database                                                |        |
| <ul> <li>Upgrade existing 'SDLC' database</li> </ul>                 |        |
|                                                                      |        |
|                                                                      |        |
|                                                                      |        |
| InstallShield                                                        |        |
| < <u>B</u> ack <u>N</u> ext >                                        | Cancel |

- **Step 4** Follow the Scalar DLC installation sequence. Install the required SCSI Target drivers (refer to *Installing the SCSI/FC Target Drivers* on page 68). After the Release 2.4 installation is complete reboot the machine. Then activate the SCSI cards by enabling the Target ports (if this is already done, skip step 5)
- Step 5 Configure/activate the SCSI/FC Target cards via SCSI Target Port Tool.
- a. On the toolbar there will be a small three-penguin icon. Right click this icon and select **Tools > Scalar DLC SCSI Target Port Tool** (see Figure 90).
  - Figure 90 Access to SCSI Target Port Tool

| Scalar DLC LOG VIEWER<br>Scalar DLC TRACE VIEWER<br>ick Scalar DLC TRACE VIEWER<br>tc Scalar DLC TRACE MANAGER<br>tc Scalar DLC SCSI Target Port Tool<br>Tools | Scalar DLC DB TOOL                               |                                       |
|----------------------------------------------------------------------------------------------------|--------------------------------------------------|---------------------------------------|
| ick Scalar DLC TRACE MANAGER Scalar DLC SCSI Target Port Tool Tools                                                                                            | Scalar DLC LOG VIEWER<br>Scalar DLC TRACE VIEWER | Start Scalar DLC<br>Stop Scalar DLC   |
| Itc Scalar DLC SCSI Target Port Tool Tools                                                                                                    | ick Scalar DLC TRACE MANAGER                     | <ul> <li>Show confirmation</li> </ul> |
| Julian About                                                                                                    | Itc Scalar DLC SCSI Target Port Tool             | Tools 🔹 🕨                             |
| About                                                                                                    |                                                  | About                                 |
| Exit                                                                                                    |                                                  | Exit                                  |

b. The SCSI Target Port tool opens (see Figure 91).

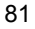

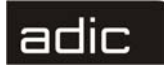

Figure 91 SCSI Target Port Tool: the port is disabled

| ¢ | SCSI Target Port Tool |         |          | X               |
|---|-----------------------|---------|----------|-----------------|
|   | <u>P</u> ort list:    |         |          |                 |
|   |                       | Туре    | Status   | <u>R</u> efresh |
|   | 875XSID, 2280X PCI S  | Generic | Disabled |                 |
|   |                       |         |          | <u>E</u> nable  |
|   |                       |         |          | <u>D</u> isable |
|   |                       |         |          |                 |
|   |                       |         |          |                 |
|   |                       |         |          |                 |
|   | •                     |         | F        | E <u>x</u> it   |

- c. Click **Enable** to enable the required SCSI port(s) (as in Figure 92).
  - Figure 92 SCSI Target Port Tool: the port is enabled

| $\langle$ | SCSI Target Port Tool                                                     |                 | ×               |
|-----------|---------------------------------------------------------------------------|-----------------|-----------------|
|           | Port list:                                                                |                 |                 |
|           | Port                                                                      | Туре            | <u>R</u> efresh |
|           | QLogic QLA2200 PCI Fibre Channel A                                        | Fibre           |                 |
|           | QLogic QLA23xx PCI Fibre Channel Ad<br>Sumbios Logic 875XSID, 2280X PCI S | Fibre<br>Parall | <u>E</u> nable  |
|           | 3ymbios Edgic 073(3)D, 2200(11013                                         |                 | Disable         |
|           |                                                                           |                 |                 |
|           |                                                                           |                 | Advanced        |
|           |                                                                           |                 |                 |
|           |                                                                           |                 |                 |
|           |                                                                           |                 |                 |
|           |                                                                           |                 |                 |
|           | •                                                                         | Þ               | E <u>x</u> it   |
|           |                                                                           |                 |                 |

- d. (only for the Fibre Channel) Click **Advanced** to resolve the virtual World-Wide Name (WWN) and make the adapter available for the Cluster (failover) mode work is it is required. See Figure 93.
  - Figure 93 FC Adapter Advanced properties

| Advanced FC port parameters                |
|--------------------------------------------|
| I Fail-over mode                           |
| Virtual WWN (hex): 20 12 34 56 78 9A BC DF |
| OK Cancel                                  |

e. After enabling the cards (ports) and exiting the SCSI Target Port Tool, reboot if it is prompted (see Figure 94).

6-00659-01

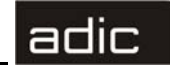

Figure 94 Reboot after change SCSI Target properties

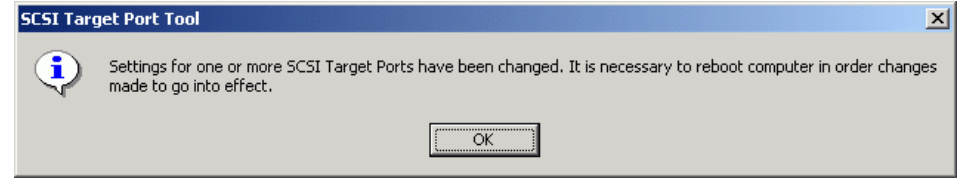

Step 6After a successful reboot launch the Scalar DLC Manager (Start > Programs<br/>> ADIC Distributed Library Controller > Scalar DLC Manager).

- Step 7 (only for the upgrade from Scalar DLC ver. 2.1) Resolve Port-Target assignment.
- a. Log on as 'admin'. Above the main Management GUI the SCSI configuration pop-up screen appears (see Figure 95).

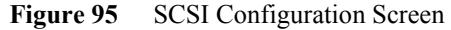

| 🌺 SCSI configuration                                                                                           | ×                  |
|----------------------------------------------------------------------------------------------------|--------------------|
| Database mismatch is detected!<br>The existing SCSI Targets are to be assigned to the existing SC              | SI Ports manually. |
| SCSI Target Ports SCSI Targets                                                                                 |                    |
| <ul> <li>◆ ASC-UW/H PCI bus 0, device 13, 1</li> <li>&lt;</li> <li>&lt;&gt;&gt;</li> <li></li> <li></li> </ul> |                    |
| ✓ OK                                                                                                    |                    |

b. Set the associations between Targets and Ports. Use the << button to associate Target with Target port. Remember that the customer may have multiple SCSI Targets. See Figure 96.

Figure 96 SCSI configuration: assign target(s) to port(s)

| SCSI configuration                                                                | × |
|-----------------------------------------------------------------------------------|---|
| Database mismatch is detected!                                                    |   |
| The existing SUSI Largets are to be assigned to the existing SUSI Ports manually. |   |
| SCSI Target Ports SCSI Targets                                                    |   |
| 👁 🚱 ASC-UW/H PCI bus 0, device 13, 1 🔤 🦷 Target1                                  |   |
| >>                                                                                |   |
|                                                                                   |   |
|                                                                                   |   |
| I OK                                                                              |   |
|                                                                                   |   |

c. After this is completed, click **OK**. A pop-up confirmation window opens. See Figure 97.

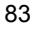

## adic

Figure 97Confirmation to Restart Scalar DLC

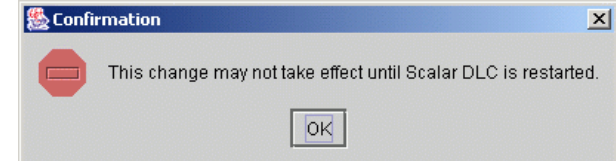

d. Close the Scalar DLC Manager. Right-click on the three-penguin icon on the toolbar (see Figure 98) and select 'Stop Scalar DLC'.

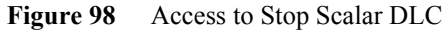

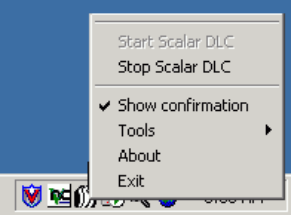

- e. The Scalar DLC software service will be stopped (see Figure 99).
  - Figure 99 Scalar DLC is successfully stopped

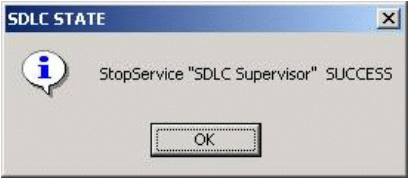

f. Re-start Scalar DLC using the Scalar DLC icon on the toolbar (see Figure 100).
 Figure 100 Access to Start Scalar DLC

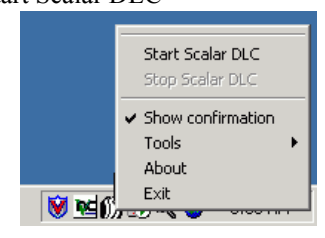

g. After a successful start an appropriate message displays (see Figure 101).

Figure 101 Scalar DLC is successfully started

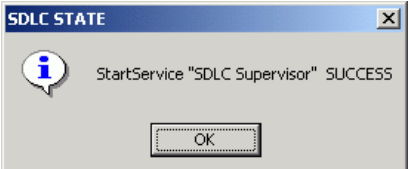

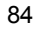

Scalar DLC

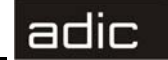

**Step 8** When the upgrade is complete verify that all target cards are correctly assigned and work ok.

## Advanced Upgrade

Follow these steps to perform the upgrade of the Scalar DLC software on any PC and/or to restore the Scalar DLC configuration from an old version of the software.

- **NOTE:** Only the Advanced upgrade procedure can restore the Scalar DLC configuration from standard (basic) to failover (cluster) solution.
- Step 1 <u>Before</u> removing the old release: backup an old database and keep it.
- a. On the toolbar there will be a small Three Penguin ICON. Right click this ICON and select **Tools > Scalar DLC DB Tool** (see Figure 102).

Figure 102 Access to DB Tool

|     | Scalar DLC DB TOOL                               |                                       |
|-----|--------------------------------------------------|---------------------------------------|
| 2   | Scalar DLC LOG VIEWER<br>Scalar DLC TRACE VIEWER | Start Scalar DLC<br>Stop Scalar DLC   |
| ick | Scalar DLC TRACE MANAGER                         | <ul> <li>Show confirmation</li> </ul> |
| Jtc | Scalar DLC SCSI Target Port Tool                 | Tools 🔹 🕨 🕨                           |
| 904 |                                                  | About                                 |
|     |                                                  | Exit                                  |
|     |                                                  | דאין דער 😵 אין דער 🗸                  |

b. Launch Scalar DLC DB Tool and log on (see Figure 103). If the Scalar DLC database has been installed under Trusted connection, only the local admin rights are required. If the Scalar DLC database has been installed under user account, either the SQL administrator logon name/password, or the Scalar DLC SQL user name/password are required.

| Figure 103 | DB Tool Log On |
|------------|----------------|
|            |                |

| Password ScalarDLC | _DbTool   |
|--------------------|-----------|
| SOL Server         | localhost |
| Database:          | SDLC      |
| User:              | sa        |
| Password:          |           |
| ✓ Integrated s     | ecurity   |
| ОК                 | Cancel    |
|                    |           |

c. Backup the database to file (for example, "OldSDLC.db"). Keep this file in any temporary folder. See Figure 104.

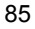

## adic

| Figure 1 | 04 Backu          | ıp Databas                         | e                                         |                                      |              |
|----------|-------------------|------------------------------------|-------------------------------------------|--------------------------------------|--------------|
|          | 🔰 ScalarDLC 🛛     | )atabase Serv                      | vice Tool                                 |                                      |              |
|          | Backup Com        | npact Restore                      | 1                                         |                                      |              |
|          | Backup            | Database:<br>Name:<br>Description: | SDLC<br> SDLCBackUpD <br> disk, backup de | ev<br>vice                           |              |
|          |                   | 🕑 Database - (                     | Complete                                  |                                      |              |
|          | Destination       | ۱ <u> </u>                         |                                           | <b>a</b>                             |              |
|          |                   | Backup to:                         | C Tape                                    | 🖲 Disk                               |              |
|          | F:\Temp\          | OldSDLC.db                         |                                           |                                      |              |
|          |                   |                                    |                                           | Add                                  | Remove       |
|          | Command           |                                    |                                           |                                      |              |
|          | BACKUF<br>INIT,NO | P DATABASE [S<br>UNLOAD,NAMI       | GDLC] TO [SDLCB<br>E=N'SDLCBackUp         | ackUpDev] WITH<br>bDBJob',NOSKIP,STA | TS=10,NOFORM |
|          |                   |                                    |                                           |                                      | Execute      |
|          | Schedule          |                                    |                                           |                                      |              |
|          | 🔽 Sche            | dule                               | every 1 day(s), at 1                      | 2:00 AM                              |              |
|          |                   |                                    |                                           | Apply                                | Cancel       |
|          |                   |                                    |                                           |                                      | <u> </u>     |

- **Step 2** Remove the old release of Scalar DLC with the database. Remove MS SQL 7.0 if it is installed. Restart the PC.
- **Step 3** Launch Scalar DLC Typical. Install MSDE 2000 and Service Pack 3 for MSDE2000. Install Scalar DLC with new, clean database. Restart the PC. Enable the SCSI/FC Target cards if required.
- Step 4 Stop Scalar DLC supervisor (see Figure 98 on page 84). Launch Scalar DLC DB Tool (see Figure 102 on page 85).
- Step 5 Log on the DB Tool (see Figure 103 on page 85). Open *Restore* tab and restore database from backup file "OldSDLC.db". Use *Force restore over existing database* checkbox, as shown in Figure 105 on page 87.

6-00659-01

| Ы |
|---|

| Figure 105 Restore Database from Backup | file |
|-----------------------------------------|------|
|-----------------------------------------|------|

| 🔰 ScalarDL                           | C Datab     | oase Servio | e Tool                                     |              |          |               |          | _ 🗆 🗙        |
|--------------------------------------|-------------|-------------|--------------------------------------------|--------------|----------|---------------|----------|--------------|
| Backup C                             | Compact     | Restore     |                                            |              |          |               |          |              |
|                                      |             |             |                                            |              |          |               |          |              |
| Database                             | : s         | DLC         |                                            |              | ]        |               |          |              |
| Restore                              | C           | Database    |                                            | • From de    | vice     |               |          |              |
| Restore                              | Backup      | o set date  | Size                                       | Restore fron | n        | Backup se     | et name  |              |
| 1                                    | 04 Oct      | 2002 13:    | 5000704                                    | F:\Program F | Files    | SDLC_Inst     | alledBac | :kup         |
|                                      |             |             |                                            |              |          |               |          |              |
| •                                    |             |             |                                            |              |          | (             |          |              |
| - Device N                           | Jame —      |             |                                            |              |          |               |          |              |
|                                      |             |             |                                            |              |          |               |          |              |
| F:\Temp                              | OldSDL      | C.db        |                                            |              |          |               |          |              |
| · · · · ·                            |             |             |                                            |              |          |               |          |              |
| Force restore over existing database |             |             |                                            |              |          |               |          |              |
| _ I                                  | .ogical fil | e name      |                                            | Move         | to physi | cal file name | е        |              |
| SDLC                                 |             |             | F:\Program Files\Microsoft SQL Server\MSSQ |              |          |               |          |              |
| SDLC_log                             |             |             | F:\Program Files\Microsoft SQL Server\MSSQ |              |          |               |          |              |
|                                      |             |             |                                            |              |          |               |          |              |
|                                      |             |             |                                            |              |          |               | Rest     | ore          |
|                                      |             |             |                                            |              |          |               |          | <u>E</u> xit |
|                                      |             |             |                                            |              |          |               |          | -            |

NOTE: Do not start Scalar DLC software at this time. It will not be functional.

- Step 6 Launch Add/Remove Scalar DLC > Repair > Repair database mode. Select "Upgrade". When upgrade is finished, restart PC.
- Step 7 Launch Scalar DLC Management GUI. If required, re-configure SCSI targets (see Figure 95 on page 83 and Figure 96 on page 83).

## **AML/J Library Support**

The Scalar DLC AML/J software cannot be updated and should be removed and installed again. However, if the user worked with the AML/J library in Scalar DLC ver. 2.1 (or later) and saved the database, all the required information about this library is stored in the Scalar DLC database.

For the steps on upgrading the Scalar DLC database, refer to *Upgrading the Scalar DLC* on page 79.

Installation Guide

## **AML/2 Library Support**

The AML/2 single-aisle library support has been added in the Scalar DLC ver. 2.3.

The Scalar DLC AML/2 software cannot be updated and should be removed and installed again. However, if the user worked with the AML/2 library in Scalar DLC ver. 2.3 and saved the database, all the required information about this library is stored in the Scalar DLC database.

For the steps on upgrading the Scalar DLC database, refer to *Upgrading the Scalar DLC* on page 79.

# **AML/E Library Support**

The AML/E library support has been added in the Scalar DLC ver. 2.4.

The Scalar DLC AML/E software cannot be updated and should be removed and installed again. However, if the user worked with the AML/E library in Scalar DLC ver. 2.4 and saved the database, all the required information about this library is stored in the Scalar DLC database.

For the steps on upgrading the Scalar DLC database, refer to *Upgrading the Scalar DLC* on page 79.

6-00659-01